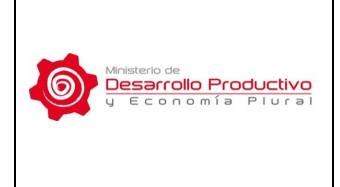

MDPyEP/VCIE/DGE/ MNL-001

Versión Nº **01** 

Página 1 de 31

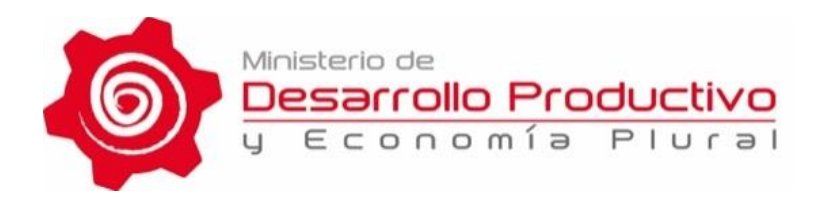

## MANUAL DE USUARIO EXTERNO

## DEL SISTEMA INFORMÁTICO DE SEGUIMIENTO SEMESTRAL DE LAS OPERACIONES RITEX

# SISS – RITEX

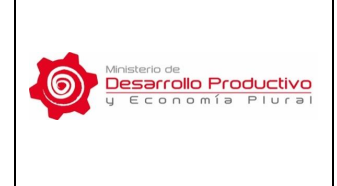

MDPyEP/VCIE/DGE/ MNL-001

Versión Nº **01** 

Página 2 de 31

#### CONTENIDO

#### MANUAL DE USUARIO EXTERNO DEL SISTEMA INFORMÁTICO DE SEGUIMIENTO SEMESTRAL DE LAS OPERACIONES RITEX MDPyEP/VCIE/DGE/MNL-001

#### Página

| 1. OBJETO DE LA APLICACIÓN INFORMÁTICA                          | 4  |
|-----------------------------------------------------------------|----|
| 2. MARCO NORMATIVO Y DOCUMENTOS DE REFERENCIA                   | 4  |
| 3. DEFINICIONES Y ABREVIATURAS                                  | 4  |
| 4. REQUISITOS PREVIOS                                           | 4  |
| 5. CONSIDERACIONES GENERALES                                    | 5  |
| 6. GUÍA DE FUNCIONES BÁSICAS                                    | 5  |
| 6.1. ACCESO AL SISTEMA                                          | 5  |
| 6.2. PANTALLA DE INICIO                                         | 6  |
| 6.3. COMPONENTES DEL SISTEMA SEMESTRAL RITEX                    | 6  |
| 6.3.1. PERFIL DEL USUARIO (Sección A)                           | 7  |
| 6.3.2. COMUNICADOS E INSTRUCCIONES DEL SISS – RITEX (Sección B) | 7  |
| 6.3.3. MENU PRINCIPAL (Sección C)                               | 8  |
| a. Inicio                                                       | 9  |
| b. Datos Generales                                              | 9  |
| c. Historial de Reportes                                        | 10 |
| 7. PROCEDIMIENTOS ESPECÍFICOS                                   | 10 |
| 7.1. Personal                                                   | 10 |
| 7.2. Importaciones                                              | 11 |
| 7.2.1. Herramientas de edición de las operaciones registradas   | 12 |
| 7.2.2. Registro de las operaciones de importación (Adicionar)   | 14 |
| 7.2.3. Carga masiva de operaciones de importación               | 15 |
| 7.3. Exportaciones                                              | 19 |
| 7.3.1. Registro de las operaciones de exportación (Adicionar)   | 20 |
| 7.3.2. Carga masiva de operaciones de exportación               | 21 |
| 7.4. Resumen                                                    | 25 |
| 7.4.1. Imprimir el Reporte Semestral RITEX                      | 26 |
|                                                                 |    |

ANEXO 1: TABLA DE CODIFICACIONES – MESES ANEXO 2: TABLA DE CODIFICACIONES – PAÍSES

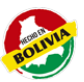

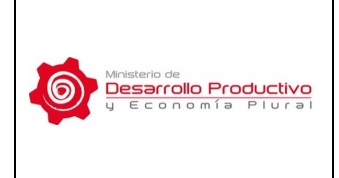

MDPyEP/VCIE/DGE/ MNL-001

Versión Nº **01** 

#### 1. OBJETO DE LA APLICACIÓN INFORMÁTICA

La aplicación informática SISS – RITEX (Sistema Informático de Seguimiento Semestral de las Operaciones RITEX) es una herramienta de acceso vía web cuyo objeto es permitir a las Empresas RITEX cargar la información necesaria para el Reporte Semestral de Seguimiento de sus operaciones de comercio exterior, importaciones y exportaciones, realizadas bajo el Régimen de Admisión Temporal para Perfeccionamiento Activo – RITEX.

#### 2. MARCO NORMATIVO Y DOCUMENTOS DE REFERENCIA

Los procedimientos establecidos en el presente documento se enmarcan en la siguiente Normativa:

- Ley N°1990, Texto Ordenado de la Ley General de Aduanas de 28 de julio de 1999.
- Decreto Supremo N° 25706 de 14 de marzo de 2000 y sus modificaciones. Texto ordenado del Régimen de Admisión Temporal para Perfeccionamiento Activo – RITEX.
- Resolución Administrativa MDPyEP/RITEX/No. 004 de 9 de mayo de 2014, que aprueba el Formulario de Seguimiento de Operaciones que se realizan bajo RITEX.

#### 3. DEFINICIONES Y ABREVIATURAS

- **ANB:** Aduana Nacional de Bolivia.
- **CODICE:** Correspondencia Digital Centralizada del MDPyEP.
- **RITEX:** Régimen de Admisión Temporal para Perfeccionamiento Activo.
- SISS RITEX: Sistema Informático de Seguimiento Semestral de las Operaciones RITEX.
- **UDPE:** Unidad de Desarrollo Productivo de las Exportaciones.
- VCIE: Viceministerio de Comercio Interno y Exportaciones.

#### 4. <u>REQUISITOS PREVIOS</u>

- Equipo de computación Pentium IV o superior.
- Acceso al servicio web.
- Disponibilidad de impresora.

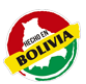

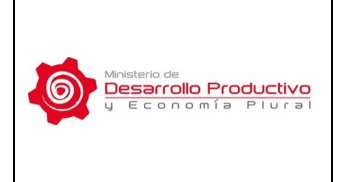

MDPyEP/VCIE/DGE/ MNL-001

Versión Nº **01** 

#### 5. <u>CONSIDERACIONES GENERALES</u>

El procedimiento consiste en la elaboración del Reporte Semestral RITEX mediante el llenado del formulario electrónico, y la presentación del mismo al Viceministerio de Comercio Interno y Exportaciones dentro los plazos establecidos.

Para esto se deben realizar los siguientes pasos:

- 1. Ingresar a la página web de la aplicación: <u>http://vcie.produccion.gob.bo/siexco/web/app.php/principal/login</u>
- 2. Registrar la información de las operaciones de importación y exportación en el marco del RITEX, realizadas durante el semestre correspondiente.
- 3. Guardar la información en el sistema informático.
- 4. Imprimir el formulario de Reporte Semestral RITEX.
- 5. Enviar el Reporte impreso al Viceministerio de Comercio Interno y Exportaciones dentro de los plazos establecidos, mediante Nota, y rubricado por el Representante Legal de la Empresa designado para las operaciones RITEX.

Este procedimiento es descrito en detalle en el Procedimiento MDPyEP/VCIE/DGE/PRC-001 del Sistema Informático de Seguimiento Semestral de las Operaciones RITEX.

#### 6. GUÍA DE FUNCIONES BÁSICAS

#### 6.1. ACCESO AL SISTEMA

Para utilizar la aplicación RITEX – Semestral, debe conectarse a través del sistema web mediante un computador, Tablet o equipo celular, e ingresar a la página: <a href="http://vcie.produccion.gob.bo/siexco/web/app.php/principal/login">http://vcie.produccion.gob.bo/siexco/web/app.php/principal/login</a>

Para ingresar al sistema RITEX Semestral, registrar el USUARIO y CONTRASEÑA asignados a la empresa RITEX. De no contar con un acceso, deberá solicitarlo al Viceministerio de Comercio Interno y Exportaciones.

| SIEXCO         |
|----------------|
| Autenticación  |
| Usuario        |
| Contraseña     |
| Iniciar Sesión |
| Iniciar Sesión |

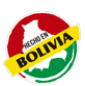

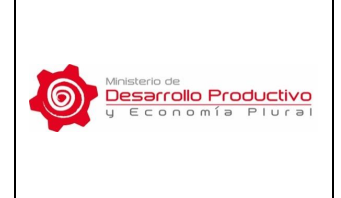

#### 6.2. PANTALLA DE INICIO

Una vez en el sistema SISS – RITEX, el usuario visualizará la siguiente pantalla de Inicio:

| SISS-RITEX<br>Sistema Informàtico de Seguimier<br>SOCIEDAD AGROPECUARIA                                                       | nto Sementral de las Operaciones RITEX<br>INDUSTRIAL Y TECNICA SRL SAITE SRL                                                                                                    |
|----------------------------------------------------------------------------------------------------|----------------------------------------------------------------------------------------------------|
|                                                                                                    | Main Inicio > Datos generales > Historial                                                                                                    |
| Inicio     Datos Generales     Historial                                                                                      | Seguimiento Semestral de Operaciones RITEX<br>En el marco de lo dispuesto en el artículo 28 del Decreto Supremo Nro. 25706 de 14 de marco del año 2000 y sus modificaciones, cuyo objeto es establecer las obligaciones y responsabilidades a las empresas inscritas en el<br>Régimen de Admisión Temporal para Perfeccionamiento Activo - RITEX, y de la Resolución Administrativa MDPyEP/RITEX No. 004 de 9 de mayo de 2014, que aprueba el Formulario de Seguimiento de Operaciones que se<br>realizza hojo RITEX.                                                                                                    |
| <ul> <li>1 Personal</li> <li>2 Importaciones</li> <li>3 Exportaciones</li> <li>4 Resumen</li> <li>Ayuda</li> <li>C</li> </ul> | COMUNICADO al Martes, 06-Dic-2016         INSTRUCCIONES PARA ELABORAR REPORTE           Actualmente time el reporte en curso para la Gestion: 2016, Semestre: 2         Para generar el Reporte siga los signitentes pasos:           Periodo comprendido entre: 01-01-2016 a 31-dic-2016         Para generar el Reporte siga los signitentes pasos:           Tiene plazo para elaborar su reporte haste         Diference 3017           Actualizar Operaciones         Para 9: Registrar información de las Operaciones de Importación centizadas durante el semestre correspondiente al Reporte Sametral RITEX           Actualizar Operaciones         Para 9: Registrar información de las Operaciones de Exportación realizadas durante el semestre correspondiente al Reporte Sametral RITEX |
|                                                                                                    | Paso 4: Verificar la información registrada en el Resumen del Reporte Semestral RITEX           El Reporte Semestral RITEX impreso debe ser finmado por el Representante Legal de la empresa y enviado mediante nota al Viceministerio de Comercio Interno y Exportaciones dentro de los plazos establecidos.                                                                                                    |
|                                                                                                    | SIEXCO MDPyEP-VCIE © 2016                                                                                                    |

#### 6.3. COMPONENTES DEL SISTEMA SEMESTRAL RITEX

La Página Principal de la Aplicación está compuesta por 3 secciones que permiten acceder a las funcionalidades del sistema RITEX:

- A. PERFIL DEL USUARIO
- B. COMUNICADOS E INSTRUCCIONES
- C. MENÚ PRINCIPAL

| 1                |                                                                                                    |                                                                                                    |
|------------------|----------------------------------------------------------------------------------------------------|----------------------------------------------------------------------------------------------------|
| Dense Consentas  | Seguimient                                                                                                    | to Semestral de Operaciones RITEX                                                                                                    |
| Entral           | Per el eració de la copostera de el referito 28 del Decisio Suprano Nez. 2538 de 14 de re<br>Registera de Administra Temporal para Per Boccocontecto: Antero - RITEX, y de la Revolució<br>esclara degis RITEX. | en de Vo. 300 y un notricarion, suys ajen e attriface la alti gazone y negrenhildete a la engene martie e<br>c. Administratio 3009;09401120Nn 001.de 5 de mayo de 2015, que quede el Tomatico de Septimento de Openciose qu                                                                                                    |
| 4 )              | COMUNICADO al Jueves, 17-Nov 2014                                                                                                    | INSTRUCCIONES PARA ELABORARINE CONC                                                                                                    |
| A 1-Department   | Actualments new of research once pressin General 2020, Sumofree J                                                                                                    | Ann practice of Reports repulse opposition process                                                                                                    |
| 2 esteran<br>ina | Frants engagedes and Webs-2016 th Japa-200<br>Templo providence a reputicional a <mark>10 kenetia 200</mark><br>Attación Operation                                                                              | Pre et Lagan de located pensor d'Alemand qu'ette als mayor mars a subset en parter<br>Pre 1 Alegan de marsole de la Olymonou de lagantes estantes deux el subset en parter<br>Pre 1 Alegan de marsole de la Olymonou de Lagantes estantes deux el subset en parter<br>Pre 1 Alegan de marsole de la Olymonou de Tapartes estantes de acter el senser en pelore |
|                  |                                                                                                    | Jappin Second BLA.<br>Pool & Vision In Information provide on Chemise of Report Vancies (FCS).<br>If Report Instance IEEE supervised on science by Concentration of the supervise condu-<br>nations are differentiated in Concentrational Concentrations for Concentration.                                                                                    |

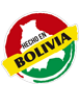

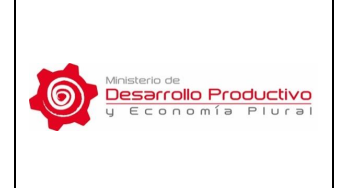

Página 6 de 31

#### 6.3.1. PERFIL DEL USUARIO (Sección A)

En la parte superior de la pantalla del sistema, se tiene la Barra de Identificación del usuario activo del Sistema RITEX, la cual especifica el Nombre de la Empresa RITEX, y el nombre de identificación del usuario activo del sistema.

En la parte superior derecha de la pantalla, se encuentra el botón de Usuario por el cual se puede ingresar al PERFIL del usuario y también se accede a la opción de SALIR del sistema.

Por razones de seguridad, es altamente recomendable cambiar la CONTRASEÑA, que fue asignada junto al usuario de la Empresa RITEX. Para editar o modificar la contraseña, ingresar mediante el ícono de PERFIL.

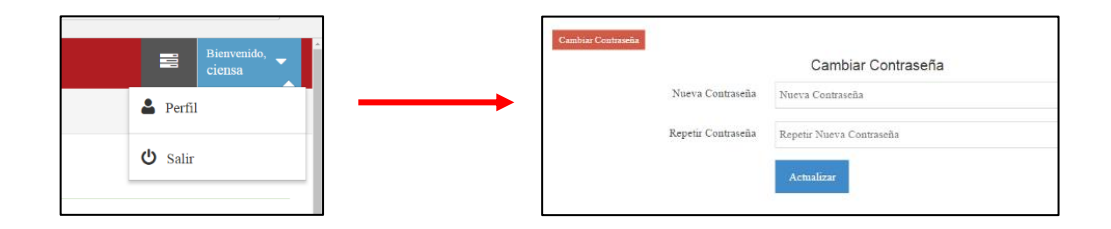

Por otro lado, también es aconsejable cerrar la cesión mediante el botón de SALIR cuando el sistema no esté siendo utilizado por el personal autorizado.

#### 6.3.2. COMUNICADOS E INSTRUCCIONES DEL SISS – RITEX (Sección B)

Esta sección se utiliza para mostrar información referente al Reporte Semestral. Incluye la Gestión, el semestre, y el intervalo de fechas correspondientes al Reporte Semestral RITEX a ser elaborado, así como la fecha límite de entrega del mismo.

No se requiere que el usuario introduzca los datos correspondientes a la gestión y al semestre de la declaración, ya que el sistema registra los mismos de forma automática, dependiendo de la fecha de elaboración del Reporte.

Por otra parte, en esta sección se visualizan las INSTRUCCIONES PARA ELABORAR EL REPORTE, con los pasos que debe seguir el usuario para registrar e imprimir el reporte, los cuales incluyen: registrar la cantidad del Personal que trabajó en la empresa durante el semestre, registrar información de las Operaciones de Importación y Exportación realizadas durante el semestre, y la impresión del Reporte Semestral RITEX, el cual debe ser firmado por el Representante Legal de la empresa y enviado

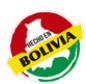

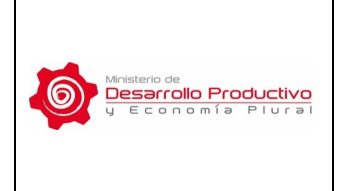

MDPyEP/VCIE/DGE/ MNL-001

Versión Nº **01** 

Página 7 de 31

mediante carta al Viceministerio de Comercio Interno y Exportaciones dentro de los plazos establecidos.

#### 6.3.3. MENÚ PRINCIPAL (Sección C)

El MENÚ PRINCIPAL se encuentra en el lado izquierdo de la pantalla del sistema, y permite realizar las principales funciones para elaborar el Reporte Semestral RITEX. Este menú está compuesto por:

- INICIO. Permite acceder a la pantalla inicial del sistema desde cualquier parte del procedimiento.
- ✓ DATOS GENERALES. Muestra los datos de la Empresa RITEX.
- ✓ HISTORIAL. Brinda acceso a los reportes semestrales previos elaborados por la Empresa RITEX.
- ✓ PERSONAL. Permite registrar en el Reporte los datos requeridos acerca del personal de la empresa RITEX.
- ✓ IMPORTACIONES. Permite registrar información de las operaciones de Importación de la empresa realizadas durante el semestre.
- ✓ EXPORTACIONES. Permite registrar información de las operaciones de Exportación de la empresa realizadas durante el semestre.
- RESUMEN. Permite visualizar la información registrada para el Reporte Semestral y realizar la impresión del mismo.
- ✓ AYUDA. Permite tener acceso al Manual del Usuario y al Procedimiento para la utilización del Sistema. Estos documentos se pueden descargar en formato (.PDF).

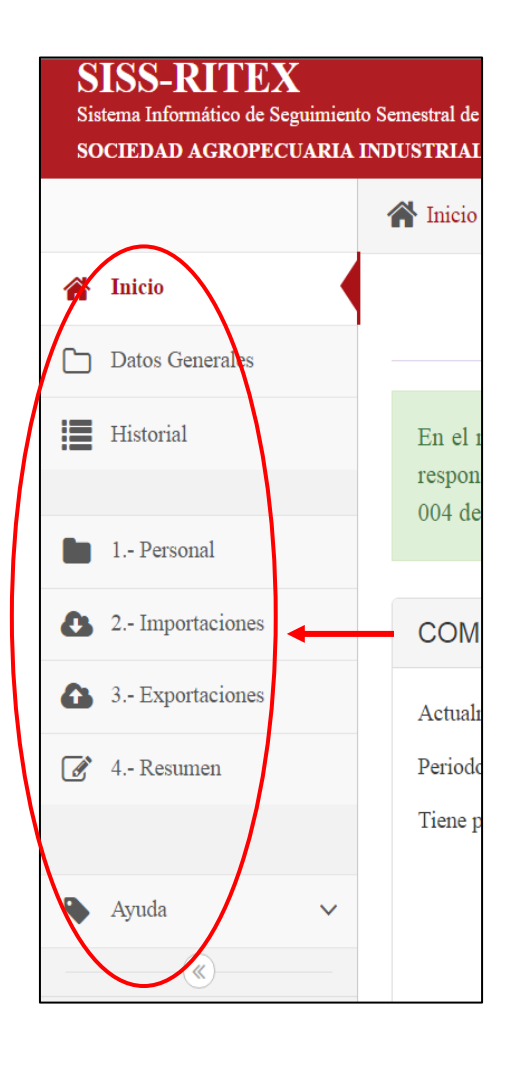

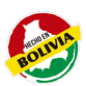

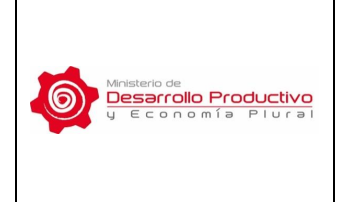

| MDPyEP/VCIE/DGE/ |
|------------------|
| MNL-001          |

Versión Nº **01** 

Página 8 de 31

Para elaborar el formulario con el reporte semestral RITEX, se debe registrar la información solicitada en los 4 puntos expresados en el Menú Principal, finalizando el proceso con la impresión del documento.

#### a. <u>INICIO</u>

Se puede acceder a la pantalla de inicio a través de los dos botones INICIO, que se encuentran en la parte superior izquierda de la pantalla. Siempre podrá volver a la pantalla inicial del sistema sin importar en que parte del proceso se encuentre.

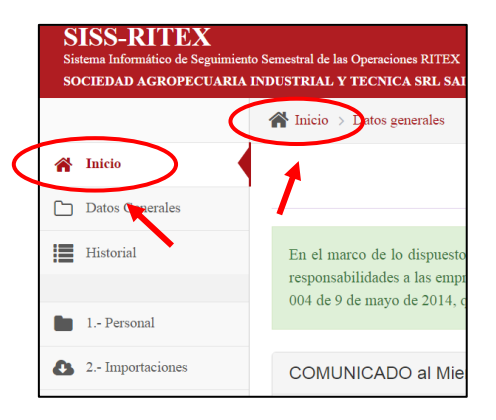

#### b. DATOS GENERALES

En esta opción se reporta la Información General de la empresa, registrada en el Sistema RITEX de la Aduana Nacional de Bolivia. Esta Información General no puede ser editada o cambiada, ya que la misma ha sido aprobada mediante Resolución Administrativa al momento de ser incorporada la empresa al RITEX. Para actualizar estos datos, la empresa RITEX debe solicitar una Resolución Administrativa de Modificación al Viceministerio de Comercio Interno y Exportaciones.

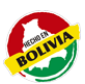

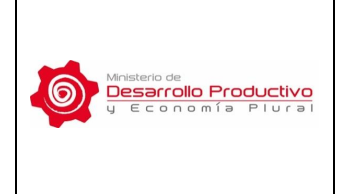

Versión Nº **01** 

Página 9 de 31

|                     | 😭 Inicio 🗇 Empresa |                              |                                                          |
|---------------------|--------------------|------------------------------|----------------------------------------------------------|
| M Inicio            | Empresa » Datos ge | nerales                      |                                                          |
| Datos Generales     | 3                  |                              |                                                          |
| Historial           |                    | Razón Social:                | SOCIEDAD AGROPECUARIA INDUSTRIAL Y TECNICA SRL SAITE SRL |
| _                   |                    | Dirección                    | CALLE ESQUILLANA No 4014                                 |
| 1 Personal          |                    | Ciudad:                      | EL ALTO                                                  |
| 2 Importaciones     |                    | Teléfono/Fax:                | 71551225 - 2832262                                       |
| A 3 - Exportaciones |                    | Email:                       | dionicio@quinuasaite.com.bo                              |
|                     |                    | Actividad:                   | PROCESAMIENTO DE CEREALES DE EXPORTACION                 |
| 2 4 Resumen         |                    | Nº de NIT.                   | 1005479029                                               |
|                     |                    | Nº de Matricula de Comercio: | 7264                                                     |
| Ayuda               |                    | Nº de RUEX:                  | 10367                                                    |
| ۲                   |                    | Representante Legal:         | DIONOCIO HUAYLLANI MARCA Y/O TEODOCIO HUAYLLANI          |

#### c. HISTORIAL DE REPORTES

Esta opción brinda acceso al listado de los reportes de seguimiento semestral previamente elaborados y presentados por la empresa RITEX correspondiente. Asimismo, mediante el listado se puede acceder a un reporte semestral de un periodo específico en versión PDF.

| stral de las Operaciones RITEX |                                          |                                                                           |                                                                                                    |                                                                                                    |
|--------------------------------|------------------------------------------|---------------------------------------------------------------------------|----------------------------------------------------------------------------------------------------|----------------------------------------------------------------------------------------------------|
| lnicio > Historial             |                                          |                                                                           |                                                                                                    |                                                                                                    |
| istorial » Reportes            | de Seguimiento                           |                                                                           |                                                                                                    |                                                                                                    |
|                                |                                          |                                                                           |                                                                                                    |                                                                                                    |
| 1                              | Nro                                      | Gestión                                                                   | Periodo                                                                                                    | Opciones                                                                                                    |
|                                | 1                                        | 2016                                                                      | Julio-Diciembre                                                                                                    | <b>—</b>                                                                                                    |
|                                | 2                                        | 2016                                                                      | Enero-Junio                                                                                                    | <b>—</b>                                                                                                    |
|                                |                                          |                                                                           |                                                                                                    |                                                                                                    |
|                                |                                          |                                                                           |                                                                                                    |                                                                                                    |
|                                |                                          |                                                                           |                                                                                                    |                                                                                                    |
|                                | nicio > Historial<br>istorial > Reportes | Inicio > Hinterial<br>istorial > Reportes de Seguimiento<br>Nre<br>1<br>2 | istorial  Reportes de Seguimiento           Nrev         Gestién           1         2016           2         2016 | istorial ≥ Reportes de Seguimiento           Nre         Gestión         Periodo           1         2016         Julio-Dicienabre           2         2016         Enero-Junio |

#### 7. PROCEDIMIENTOS ESPECÍFICOS

Para proceder al registro de la información en el Sistema SISS – RITEX y elaborar el Reporte Semestral, se debe seguir los 4 pasos de registro (Personal, Importaciones, Exportaciones, Resumen) dispuestos en las herramientas del Menú Principal, y que se describen en los puntos a continuación.

#### 7.1. PERSONAL

La opción de PERSONAL es el primer paso para realizar el llenado de la información del Reporte Semestral RITEX. Esta permite registrar la cantidad promedio del personal que trabajó en la empresa durante el semestre correspondiente al Reporte Semestral RITEX.

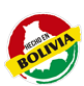

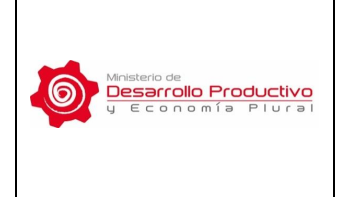

Versión Nº **01** 

Página 10 de 31

|                    | 😭 Inicio 🗧 Personal           |                                       |                                                            |
|--------------------|-------------------------------|---------------------------------------|------------------------------------------------------------|
| A Inicio           | Seguimiento Semes             | tral de Operaciones l                 | RITEX 2016, Enero-Junio                                    |
| Datos Generales    |                               |                                       |                                                            |
| Historial          | Datos de empleo (Registrar la | cantidad promedio del Personal que ti | rabajó en la empresa durante el semestre Enero-Junio 2016) |
| 1 Personal         | Personal permanente:          | 0                                     |                                                            |
| Co : importaciones | Personal eventual:            | 0                                     |                                                            |
| 3 - Exportaciones  | TOTAL:                        | 0                                     |                                                            |
| 2 4 Resumen        |                               |                                       |                                                            |

Una vez registrados los datos de la cantidad del PERSONAL PERMANENTE y PERSONAL EVENTUAL de la empresa se debe pasar al siguiente paso del procedimiento a través del botón SIGUIENTE, el cual le permitirá guardar la información registrada y continuar con el segundo paso del registro de información, a través de una pregunta de verificación de la acción a ser realizada.

| ¿Esta seguro de actualizar datos de personal ? |        | ×  |
|------------------------------------------------|--------|----|
|                                                | Cancel | ОК |

La información registrada referente al personal no será almacenada hasta que no se haya confirmado mediante la pregunta de seguridad.

#### 7.2. IMPORTACIONES

El segundo paso del procedimiento es la opción de IMPORTACIONES, mediante la cual se debe registrar información de las operaciones de importación realizadas durante el semestre correspondiente al Reporte de Seguimiento Semestral RITEX.

En la pantalla principal de la opción IMPORTACIONES se reporta de manera general todas las operaciones de importación que el usuario hubiese registrado en el sistema durante el tiempo correspondiente al semestre del Reporte de Seguimiento Semestral RITEX.

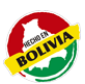

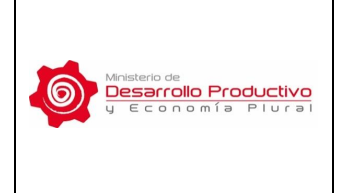

Versión Nº **01** 

Página 11 de 31

|                                     | 🕋 Inicio 🗧 Importación | tes                                 |                           |                             |                           |                 |     |          |
|-------------------------------------|------------------------|-------------------------------------|---------------------------|-----------------------------|---------------------------|-----------------|-----|----------|
| M Inicio                            | Sequimiento            | Semestral de Ope                    | raciones RITE             | X 2016. Julio-              | Diciembre                 |                 |     |          |
| Datos Generales                     |                        |                                     |                           | ,                           |                           |                 |     |          |
| Historial                           | Operaciones de I       | MPORTACIÓN (Registrar inf           | ormación de las Operacio  | ones de Importación realiza | adas durante el semestre) |                 |     |          |
|                                     |                        |                                     | Gestión :                 | 2016                        | Perido :                  | Julio-Diciembre |     |          |
| 2 Importaciones                     | Nro Mes                | Codigo Partida<br>Insumo            | Descripción               | País Origen                 | Valor CIF (\$us)          | Volumen (Kg)    | DUI | Opciones |
| <ol> <li>5 Exportaciones</li> </ol> | × Sin Operaciones      | registradas! Debe agregar registros | de operacion con el icono | del "+".                    |                           |                 |     |          |
| 4 Resumen                           |                        |                                     |                           |                             |                           |                 |     |          |
|                                     |                        |                                     |                           |                             |                           |                 |     |          |
|                                     |                        |                                     |                           |                             |                           |                 |     |          |

La primera vez que ingresa a la herramienta, la pantalla principal de la opción IMPORTACIONES aparece vacía. Sin embargo, a medida que el usuario registra la información, el historial de operaciones de importación puede ser visualizado y editado a través de esta pantalla.

|                   |      | o > Importacions | 5                |                        |                               |                                      |           |             |                 |              |         |        |
|-------------------|------|------------------|------------------|------------------------|-------------------------------|--------------------------------------|-----------|-------------|-----------------|--------------|---------|--------|
| Inicio            | Seg  | guimiento        | Semest           | ral de Operac          | iones RITEX 20                | 16, Julio-Diciembr                   | e         |             |                 |              |         |        |
| ) Datos Generales |      |                  |                  |                        |                               |                                      |           |             |                 |              |         |        |
| Historial         | Open | aciones de II    | MPORTACI         | ÓN (Registrar informad | ción de las Operaciones de Im | portación realizadas durante el serr | nestre)   |             |                 |              |         |        |
| 1. Provid         | 4    |                  |                  |                        | Gestión :                     | 2016                                 | Perido :  | Julio-Dic   | iembre          |              |         |        |
| 2 Importaciones   | Vin  | Mes              | Codigo<br>Insumo | Partida                |                               | Descripción                          |           | Pais Origen | Valor CIF (Sus) | Volumen (Kg) | DUI     | Opcion |
| 2 - Coperations   | 1    | Agosto           | 1001             | 48082000000            | BOLSAS DE PAPEL               | KRAFT CON HOJA DE POLIETILE?         | NO TIPO A | BRASIL      | 7,500.00        | 1.000.00     | C 18664 | 11     |
| 4 - Resumen       | 2    | Agosto           | 1007             | 48191000000            |                               | Cajas de carton                      |           | ARGENTINA   | 10,000.00       | 500.00       | C 16547 | 11     |
|                   | 3    | Septiembre       | 1003             | 48082000000            | BOLSAS DE PAPEL               | KRAFT CON HOJA DE POLIETILET         | NO TIPO C | ARGENTINA   | 5,000.00        | \$00.00      | C 14699 | 11     |
|                   | 4    | Octubre          | 1007             | 48191000000            |                               | Cajas de carton                      |           | ARGENTINA   | 2,000.00        | 300.00       | C 19655 | 1      |
| Ayuda 🗸           | 5    | Octubre          | 1005             | 8012100000             | A                             | âmendra o castana con cascara        |           | BRASIL      | 15,900.00       | 1,000.00     | C 14988 | 11     |
|                   |      |                  |                  |                        | TOTAL                         |                                      |           |             | 40,400.00       |              |         |        |

#### 7.2.1. HERRAMIENTAS DE EDICIÓN DE LAS OPERACIONES REGISTRADAS

Las herramientas de edición del sistema permiten al usuario registrar y editar cada operación de importación RITEX realizada por la empresa correspondiente, como parte del reporte de Seguimiento Semestral RITEX.

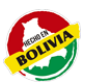

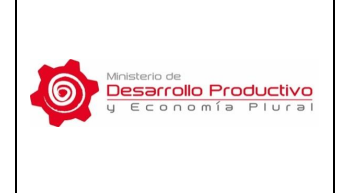

Versión Nº **01** 

Página 12 de 31

| Initial Seguritation Seguritation Seguritatio Seguritation Seguritation Seguritation Segur |                 | n Inic                                                                                                    | tio > Importacion | es               |                        |                             |                                      |           |             |                 |              |         |          |
|----------------------------------------------------------------------------------------------------|-----------------|----------------------------------------------------------------------------------------------------|-------------------|------------------|------------------------|-----------------------------|--------------------------------------|-----------|-------------|-----------------|--------------|---------|----------|
| Date Grandman       Normal       Normal                                                                                                    | Inicio          | Se                                                                                                    | guimiento         | Semest           | ral de Operac          | ones RITEX 20               | 16, Julio-Diciemb                    | e         |             |                 |              |         |          |
| Netrici de liver set de liver de la de la            | Datos Generales |                                                                                                    |                   |                  |                        |                             |                                      |           |             |                 |              |         |          |
| 1- Princial       1- Princial       1- Princial <th1- princial<="" th=""> <th1- princial<="" th=""></th1-></th1->                                                                                                    | Historial       | Oper                                                                                                    | raciones de II    | MPORTACI         | ÓN (Registrar informac | ón de las Operaciones de Ir | nportación realizadas durante el ser | nestre)   |             |                 |              |         |          |
| 2. Important         No         Non         Setup         Partal         Description         Pair Org         Value (C) (Non-C) (Non-C)                                                        | 1 Personal      |                                                                                                    |                   |                  |                        | Gestion :                   | 2016                                 | Perido :  | Julio-Die   | iembre          |              |         |          |
| 3. Experimental         1         Agente         1010         440500000         BOLSAS DE PAPEL KRAFT CON HOJA DE POLIETILINO TIPO A         BRASIL         7.000         1.0000         C 1.6644           4. Renument         2         Agante         1000         4401900000         BOLSAS DE PAPEL KRAFT CON HOJA DE POLIETILINO TIPO A         ARGENTINA         100000         C 1.6644         4           Austa         3         Sprimitre         1000         4401900000         BOLSAS DE PAPEL KRAFT CON HOJA DE POLIETILIENO TIPO C         ARGENTINA         50000         C 1.6644         4           Austa         4         Onnive         1000         4401200000         BOLSAS DE PAPEL KRAFT CON HOJA DE POLIETILIENO TIPO C         ARGENTINA         100000         C 1.6644         4           5         Onnive         1000         4401200000         BOLSAS DE PAPEL KRAFT CON HOJA DE POLIETILIENO TIPO C         ARGENTINA         100000         C 1.6644         4           6         Onnive         1000         4401200000         BOLSAS DE PAPEL KRAFT CON HOJA DE POLIETILIENO TIPO C         CHINA         100000         C 1.6674         4           6         Onnive         1000         4401200000         BOLSAS DE PAPEL KRAFT CON HOJA DE POLIETILIENO TIPO C         CHINA         10.0000         C 1.6674         4                                                                                                    | 2 Importaciones | Nm                                                                                                    | Mes               | Codigo<br>Insumo | Partida                |                             | Descripción                          |           | Pais Origen | Valor CIF (Sus) | Volumen (Kg) | DUI     | Opciones |
| 4. Renume         2         Aginta         100         4419100000         Cigin de cation         ARGENTINA         100000         50000         C 1547           3         Spinsmire         100         440100000         BOLSAS DE PAPEL KRAFT CON HOLA DE POLIETILENO TIPO C         ARGENTINA         50000         50000         C 1647         7           Ayula         4         Ombre         1003         440100000         BOLSAS DE PAPEL KRAFT CON HOLA DE POLIETILENO TIPO C         ARGENTINA         100000         100000         C 1677         7           5         Ombre         1003         440100000         BOLSAS DE PAPEL KRAFT CON HOLA DE POLIETILENO TIPO C         CHINA         100000         100000         C 16977         7           6         Ombre         1003         449100000         BOLSAS DE PAPEL KRAFT CON HOLA DE POLIETILENO TIPO C         CHINA         100000         C 10000         C 10077         7           6         Ombre         1003         489100000         BOLSAS DE PAPEL KRAFT CON HOLA DE POLIETILENO TIPO C         CHINA         100000         C 10000         C 10077         7           6         Ombre         10210000         Admenda oc antinaz on antinaz on antinaz on antinaz on antinaz on antinaz on antinaz on antinaz on antinaz on antinax         BRASIL         100000                                                                                                    | 3 Exportaciones | I                                                                                                    | Agosto            | 1001             | 48082000000            | BOLSAS DE PAPEL             | KRAFT CON HOJA DE POLIETILE          | NO TIPO A | BRASIL.     | 7,500.00        | 1,000.00     | C 18664 | 10       |
| 3         System         100         400200000         BOLSAS DE PAPEL REAFT CON HOLA DE POLIETILENO TIPO C         ARGENTINA         Scono         BOULT CLASS         P           Ayuda         4         Oenbre         100         400200000         BOLSAS DE PAPEL REAFT CON HOLA DE POLIETILENO TIPO C         ARGENTINA         100000         C1874         P           Ayuda         5         Oenbre         100         400200000         BOLSAS DE PAPEL REAFT CON HOLA DE POLIETILENO TIPO C         CHINA         100000         C1877         P           6         Oenbre         100         4019100000         BOLSAS DE PAPEL REAFT CON HOLA DE POLIETILENO TIPO C         CHINA         100000         C1977         P           6         Ombre         1000         4019100000         BOLSAS DE PAPEL REAFT CON HOLA DE POLIETILENO TIPO C         CHINA         100000         C1977         P           6         Ombre         1000         4019100000         Galance carating con carating         BRASIL         10,0000         C10000         C10000         C10000         P           7         Ombre         1000         10210000         Allemanta or caratings         BRASIL         11,0000         C10000         C10000         P                                                                                                    | 4 Resumen       | 2                                                                                                    | Agosto            | 1007             | 48191000000            |                             | Cajas de carton                      |           | ARGENTINA   | 10,000.00       | 500.00       | C 16547 | 18       |
| Apula         4         0 ombre         1030         4408200000         BOLSAS DE RAPEL RAPT CON HOLA DE POLIETILENO TIPO C         ARGENTIA         100000         C 1024         2           5         0 ombre         1033         440200000         BOLSAS DE RAPEL RAPT CON HOLA DE POLIETILENO TIPO C         CRINA         100000         C 10274         2           6         0 ombre         1030         440200000         BOLSAS DE RAPEL RAPT CON HOLA DE POLIETILENO TIPO C         CRINA         100000         C 10970         2           6         0 ombre         1030         419100000         G Capade cartine.         ARGENTIA         ARGENTIA         100000         C 10970         2           6         0 ombre         10210000         Admenda oc cartanea         ARGENTIA         ARGENTIA         10.0000         C 10930         2           7         0 ombre         0 ombre         10210000         Admenda oc cartanea         BRASIL         11.50000         C 10980         2         0                                                                                                    |                 | 3                                                                                                    | Septiembre        | 1003             | 48082000000            | BOLSAS DE PAPEI             | KRAFT CON HOJA DE POLIETILE          | NO TIPO C | ARGENTINA   | 5,000.00        | 800.00       | C 1469  | 18       |
| Aprila         5         October         1003         4698300000         BOLSAS DE BAPEL KRAFT CON HOLA DE POLIETILENO TIPO C         CHINA         10.0000         2.00000         C 1977         P           6         Ombre         1007         4819100000         Counter antes         AKGENTNA         2.0000         5.0000         C 1977         P           7         Ombre         1007         4819100000         Castana con cancera         BRASIL         15.0000         C 19635         P           TOTAL                                                                                                    |                 | 4                                                                                                    | Octubre           | 1003             | 48082000000            | BOLSAS DE PAPEI             | KRAFT CON HOJA DE POLIETILE          | NO TIPO C | ARGENTINA   | 10,000.00       | 1,000.00     | C 17874 | 18       |
| 6         Ocnbre         107         4319100000         Cupus de carton.         ABGENTINA         2.000 00         500.00         C 1655           7         Ocnbre         100         801210000         Almendra o catmas con cascars         BRASIL         15,900.00         C 14988                                                                                                    | Ayuda           | ·         Opposition         1003         4002,00000           4         Ocmbre         1003         4808,200000           5         Ocmbre         1003         4808,200000 |                   |                  | 48082000000            | BOLSAS DE PAPEI             | KRAFT CON HOJA DE POLIETILE          | CHINA     | 10,000.00   | 2,000.00        | C 19777      | 18      |          |
| 7         October         1005         8012100000         Alimendra o castnaa con cascna         BRASIL         15,000 00         C 1498           TOTAL         69,400,00                                                                                                    | (6)             | б                                                                                                    | Octubre           | 1007             | 48191000000            |                             | Cajas de carton.                     |           | ARGENTINA   | 2,000.00        | 300.00       | C 19655 | 18       |
| TOTAL 60.400.00                                                                                                    |                 | 7                                                                                                    | Octubre           | 1005             | 8012100000             |                             | Almendra o castana con cascara       |           | BRASIL      | 15,900.00       | 1,000.00     | C 14988 | 19       |
|                                                                                                    |                 |                                                                                                    |                   |                  |                        | TOTAL                       |                                      |           |             | 60,400.00       |              | $\sim$  | Č        |
|                                                                                                    |                 |                                                                                                    |                   |                  |                        |                             |                                      |           |             |                 |              |         |          |

Cada una de las 5 herramientas del sistema tiene una funcionalidad específica en el marco del registro y edición de las operaciones realizadas, las cuales se describen a continuación:

- ✓ Para registrar una nueva operación de importación se debe ir al ícono de ADICIONAR (+) ubicado en la parte inferior derecha de la pantalla. La acción permite ingresar a la pantalla para llenar los datos requeridos para registrar una nueva operación de importación.
- ✓ Para cargar una tabla de operaciones de importación se debe ir al ícono de CARGAR (↑) ubicado en la parte inferior derecha de la pantalla. La acción permite ingresar a la pantalla para cargar una tabla Excel con todos los datos de importación del semestre en un formato preestablecido.
- El Sistema permite la navegación fluida entre los diferentes pasos (herramientas) para generar el Reporte, ya sea a través de las opciones del menú principal (lado izquierdo de la pantalla), o a través de los botones ANTERIOR y SIGUIENTE ubicados en la parte inferior de la pantalla.
- ✓ Para editar una operación de importación previamente adicionada, se debe ir al ícono de EDITAR operación, ubicado en la parte derecha de la pantalla. La acción permite ingresar a la pantalla para llenar los datos

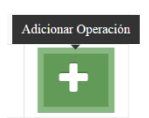

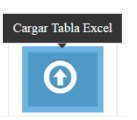

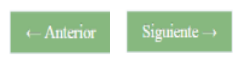

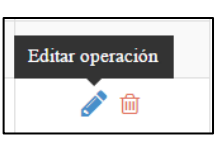

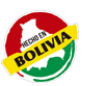

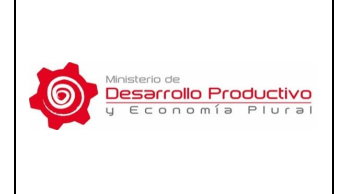

Versión Nº **01** 

Página 13 de 31

requeridos para editar los datos de la operación de importación específica.

 Para eliminar una operación de importación previamente adicionada, se debe ir al ícono de ELIMINAR operación, ubicado en la parte derecha de la pantalla. La acción permite suprimir todo el registro de la operación de importación específica.

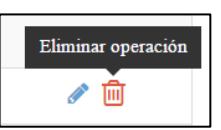

NOTA: Estas herramientas para la edición del reporte (ADICIONAR, CARGAR, EDITAR, ELIMINAR, ANTERIOR, SIGUIENTE) también se encuentran disponibles en la opción de registro de las EXPORTACIONES, y cumplen las mismas funcionalidades sistémicas para el registro de las operaciones de exportación.

Así, las herramientas de ADICIONAR y CARGAR permiten el registro de nuevas operaciones de exportación bajo las características antes mencionadas, y las herramientas EDITAR y ELIMINAR permiten modificar los registros ya elaborados.

#### 7.2.2. REGISTRO DE LAS OPERACIONES DE IMPORTACIÓN (ADICIONAR)

Para registrar una nueva operación de importación en el sistema se debe aplicar la herramienta de ADICIONAR, la cual permite el acceso a la ventana de registro de las operaciones de Importación.

| SISS-RITEX<br>Sistema Informàtico de Seguimi<br>ADM-SAO S.A. | ento Semestral de las Operaciones RITEX |                                                     | Bienvenido, 🚽 |
|--------------------------------------------------------------|-----------------------------------------|-----------------------------------------------------|---------------|
|                                                              | 😭 Importación 🗧 Nueva Operación         |                                                     |               |
| 😭 Inicio                                                     | Seguimiento Semes                       | tral de Operaciones RITEX 2016, Enero-Junio         |               |
| Datos Generales                                              |                                         |                                                     |               |
| Historial                                                    | Adicionar Operación de Imp              | ortación                                            |               |
| I Personal                                                   | Mes:                                    | Seleccione un mes   Pais Origen: Seleccione un pais | ٠             |
| ▲ 2 Importaciones                                            | Insumo:                                 | Seleccione un producto                              |               |
| 3 - Exportaciones                                            | Valor CIF (Sus):                        | Volumen (Kg):                                       |               |
| 2 - Resumen                                                  | DUI:                                    |                                                     |               |
| Ayuda ~                                                      |                                         | 🖺 Guardar 🏾 D Lâmpiar                               |               |

Para registrar los datos de importaciones bajo RITEX de la empresa, cada operación de importación debe contener la siguiente información:

✓ Mes: Registrar el mes correspondiente a la operación de importación realizada (sólo podrá escoger entre los meses correspondientes al semestre del reporte).

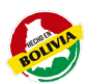

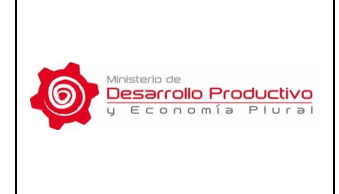

MDPyEP/VCIE/DGE/ MNL-001

Versión Nº **01** 

Página 14 de 31

- País Origen: Registrar el país de origen de la mercadería importada.
- ✓ Insumo: Registrar el nombre del producto a ser importado (sólo podrá escoger entre los productos RITEX aprobados para su empresa).
- ✓ Valor CIF (\$US): Registrar el valor CIF en Dólares Americanos de la mercadería importada.
- ✓ Volumen (Kg): Registrar el peso en kilogramos de la mercadería importada.
- ✓ DUI: Registrar el código de la Declaración Única de Importación DUI de la operación de importación correspondiente.

Una vez registrados todos los datos, se debe aplicar el botón de GUARDAR, ubicado en la parte inferior de la pantalla. Así, el nuevo registro de la operación de importación queda almacenado en la base de datos y forma parte del reporte, pudiendo constatar esto en la pantalla principal de IMPORTACIONES o en el RESUMEN del reporte. El usuario deberá llenar todos los campos del recuadro, de otra forma no podrá guardar la información de la operación de importación realizada. Es importante hacer notar que el registro se realiza por Mes, por Producto y por DUI, es por esto que el usuario deberá repetir el proceso anterior en caso de haber realizado varias operaciones de importación durante el semestre. Asimismo, el sistema brinda al usuario la opción de guardar información de manera parcial y posteriormente tener la oportunidad de regresar al sistema para continuar con el llenado de la misma, hasta culminar con la elaboración del reporte semestral.

NOTA: En caso de que la empresa no haya realizado operaciones de importación de insumos RITEX durante el semestre, no se debe registrar ninguna información en la herramienta de Importaciones. El Sistema reportará automáticamente que no existieron movimientos en las operaciones de importación RITEX en la versión impresa.

#### 7.2.3. CARGA MASIVA DE OPERACIONES DE IMPORTACIÓN

Similar a la herramienta de ADICIONAR operaciones de importación RITEX, la herramienta de CARGAR también permite registrar la información de las operaciones de importación RITEX en el sistema, con la diferencia de que esta puede cargar una tabla en el formato Excel directamente a la Base de Datos, permitiendo el almacenado de varias operaciones o de todo el reporte a la vez.

Así, la herramienta para CARGAR brinda el acceso a la ventana de cargado masivo de datos de las operaciones de Importación. Una vez ahí, el usuario puede cargar una tabla Excel con los datos del reporte aplicando los siguientes pasos para el cargado masivo:

1. Aplicar la herramienta de "CARGAR TABLA EXCEL" ubicada en la parte inferior derecha de la pantalla.

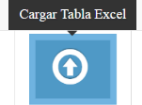

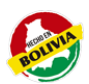

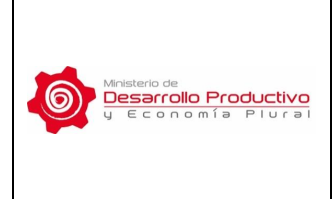

MDPyEP/VCIE/DGE/ MNL-001

Versión Nº **01** 

Página 15 de 31

 Aplicar el botón de "SELECCIONAR ARCHIVO", buscar el archivo para subir la información y escogerlo mediante la herramienta. Luego hacer click en el botón de "ENVIAR" para cargar la información al sistema. (El archivo escogido deberá estar en los formatos establecidos, en caso contrario no podrá completar el proceso de cargado masivo de información)

| Importantia > Cargo de operaciones por exect     Seguimiento Semestral de Operaciones RITEX 2016, Enero-Junio   |                           | Conception Conception Conceptin Conception Conception Conception Conception Conception Concept |
|----------------------------------------------------------------------------------------------------|---------------------------|----------------------------------------------------------------------------------------------------|
| Adicionar Operaciones de Importación           Selecconar active:         No se depó antero           B. Braver |                           | Image: State State              |
| 2                                                                                                    | ي Esta seguro de envise ? | Cancelar Aceptar                                                                                                    |

3. La información cargada aparecerá en la pantalla del sistema, con cada una de las operaciones de importación registradas en las filas de la tabla y con la opción de "VALIDAR" al lado de cada una.

|                 | necio 👬 | Cargo Tabla | Excel             |                        |                      |                 |                 |              |      |          |       |
|-----------------|---------|-------------|-------------------|------------------------|----------------------|-----------------|-----------------|--------------|------|----------|-------|
| Inicio          | Sequ    | imiento     | Semestra          | de Operacion           | es RITEX 2016        | Julio-Diciembre |                 |              |      |          |       |
| Datas Generales |         |             |                   |                        |                      |                 |                 |              |      |          |       |
| Historial       | Operaci | ones de II  | MPORTACIÓN        | Mzuakación de datos ca | rgados desde excel.) |                 |                 |              |      |          |       |
|                 |         |             |                   |                        | Gestale              | 2010            | Perido Julio-   | Diciembry    |      |          |       |
| 2 Importaciones | No      | Mes         | Codigo<br>Invieno | Partida                | Descripción          | Pais Ovigen     | Value CIF (Sus) | Volumen (Kg) | DUI  | Valido   | Lowes |
| 3 Expertaciones | 1       | 1           | 1001              | 12010000000            | 4                    | 23-ALEMANIA     | 23              | 63           | 4    | $\wedge$ |       |
| - Resimen       | 2       | 1           | 1001              | 12010090000            |                      | 23-ALEMANIA     | 56              | 33           | 42   |          |       |
|                 | 3       | 2           | 1001              | 12010090000            |                      | 23-ALEMANIA     | 48              | 45           | 40   |          |       |
| vota 🗸          | 4.1     | 2           | 1002              | 12080090000            | b                    | 28-ARMENIA      | 54              | 1            | 44   |          |       |
|                 | 8.4     | 3           | 1002              | 12080090000            | 5                    | 23-ALEMANIA     | 12              | 18           | -85  | e.       |       |
|                 | 0       | 4           | 1003              | 2304000000             | £                    | 23-ALEMANIA     | 45              | 40           | d1   |          |       |
|                 | 2       | 1           | 1003              | 2304000000             | 6                    | 23-ALEMANIA     | 85              | 39           | ø    |          |       |
|                 | 1       | 1           | 1001              | 12010090000            |                      | 23-ALEMANIA     | 236             | 4.           | 45   |          |       |
|                 | 8       | 6           | 1002              | 12080090000            | 5                    | 23-ALEMANIA     | 52              | 68           |      |          |       |
|                 | 10      | 2           | 1003              | 12080090000            | 3                    | 23-ALEMANIA     | 31              | 47           | .410 |          |       |
|                 | 11      | 3           | 1003              | 2304000000             | 4                    | 23-ALEMANIA     | 63              | 58           | d11  |          |       |

4. La opción de "VALIDAR" permite al usuario revisar la información cargada y confirmar que la misma no tiene errores y ha sido cargada correctamente en el sistema. Luego se debe validar la información que esté correcta para almacenar la misma en el sistema SISS – RITEX.

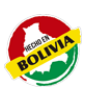

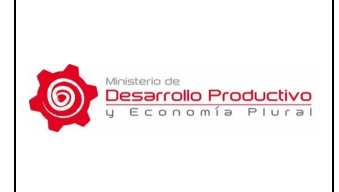

MDPyEP/VCIE/DGE/ MNL-001

Versión Nº **01** 

Página 16 de 31

- 5. Una vez terminado el proceso de validado de todas las filas, hacer click en el botón de "CONSOLIDAR INFORMACIÓN", ubicado en la parte inferior de la pantalla, para almacenar definitivamente la información cargada y validada.
- 6. Verificar que la información ha sido almacenada completamente mediante la herramienta de IMPORTACIONES, la cual permitirá visualizar la información en el formato del Sistema.

# Nota: Es importante tomar en cuenta que esta herramienta sólo podrá realizar el cargado masivo y almacenado de los datos cuando la información se encuentre en las tablas Excel, con los formatos y orden preestablecidos.

Consecuentemente, para cargar de manera masiva los datos de importaciones bajo RITEX de la empresa, la información debe estar en un archivo digital con las siguientes características:

- Archivo en formato Excel 97-2003.
- La tabla no debe tener filas ni columnas en blanco. Los datos comienzan en la Columna A, Fila 1 de la Hoja de cálculo Excel.
- La primera fila de la tabla (Fila 1) es para los títulos de cada columna.
- Las operaciones individuales de importación se listan en cada fila de la tabla, comenzando en la Fila 2 de la misma.
- La tabla deberá contener los siguientes 8 campos registrados en el mismo orden:

| COLUMNA | COLUMNA          | COLUMNA | COLUMNA     | COLUMNA        | COLUMNA             | COLUMNA         | COLUMNA |
|---------|------------------|---------|-------------|----------------|---------------------|-----------------|---------|
| A       | B                | C       | D           | E              | <b>F</b>            | G               | H       |
| MES     | CODIGO<br>INSUMO | PARTIDA | DESCRIPCION | PAIS<br>ORIGEN | VALOR CIF<br>(\$US) | VOLUMEN<br>(KG) | DUI     |

- Los formatos establecidos para el registro de cada uno de los datos de la tabla son:
  - Mes: Registrar el código del mes correspondiente a la operación de importación realizada, según la codificación de los meses establecida en la Tabla de Codificaciones del ANEXO 1. El código del mes varía del 1 al 12 según el mes correspondiente del año.
  - ✓ Código Insumo: Registrar el código RITEX del Insumo a ser importado, según los insumos aprobados para la empresa específica. El código es un correlativo con la siguiente forma: I001, I002, I003, etc.
  - ✓ Partida: Registrar el código de la partida arancelaria del producto a ser importado, el cual está relacionado al código del insumo en el Sistema RITEX de la Aduana. La partida arancelaria es un número de

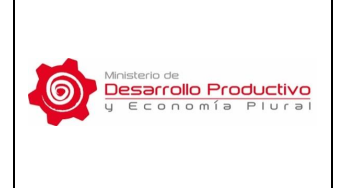

MDPyEP/VCIE/DGE/ MNL-001

Versión Nº **01** 

11 dígitos.

- ✓ Descripción: Registrar la descripción comercial del insumo a ser importado, el cual ha sido registrado en el Sistema RITEX de la Aduana. La descripción no tiene un formato establecido.
- País Origen: Registrar el código del país de origen de la mercadería importada. Utilizar la lista normalizada de países y sus códigos referidos en la Tabla de Codificaciones del ANEXO 2. El código está compuesto por un número y el nombre del país.
- ✓ Valor CIF (\$US): Registrar el valor CIF en Dólares Americanos de la mercadería importada. Este número podrá tener hasta 2 decimales separados por el punto decimal. No se deben poner símbolos separadores de miles, millones, etc.
- ✓ Volumen (Kg): Registrar el peso en kilogramos de la mercadería importada. Este número podrá tener hasta 2 decimales separados por el punto decimal. No se registran símbolos separadores (miles, millones, etc.)
- ✓ DUI: Registrar el código de la Declaración Única de Importación DUI de la operación de importación correspondiente.
- Así, la tabla Excel para el cargado masivo de información debe tener un total de 8 columnas (A – H), y el número de filas según la cantidad de operaciones de importación reportadas. Se muestra la siguiente Hoja Excel como ejemplo:

|   | Α   | В             | С           | D                        | E           | F                | G            | Н       | I |
|---|-----|---------------|-------------|--------------------------|-------------|------------------|--------------|---------|---|
| 1 | MES | CODIGO INSUMO | PARTIDA     | DESCRIPCION              | PAIS ORIGEN | VALOR CIF (\$US) | VOLUMEN (KG) | DUI     |   |
| 2 | 1   | 1001          | 10089099000 | AMARANTO SIN SELECCIONAR | 589-PERU    | 1000             | 100          | C 14588 |   |
| 3 | 1   | 1001          | 10089099000 | AMARANTO SIN SELECCIONAR | 589-PERU    | 3000             | 300          | C 15661 |   |
| 4 | 2   | 1001          | 10089099000 | AMARANTO SIN SELECCIONAR | 589-PERU    | 1000             | 100          | C 15701 |   |
| 5 | 2   | 1002          | 48082000000 | BOLSAS DE PAPEL KRAFT    | 105-BRASIL  | 2500             | 1000         | C 17614 |   |
| 6 | 3   | 1002          | 48082000000 | BOLSAS DE PAPEL KRAFT    | 105-BRASIL  | 3750             | 1500         | C 18197 |   |
| 7 |     |               |             |                          |             |                  |              |         |   |
| 8 |     |               |             |                          |             |                  |              |         |   |

En este contexto, la herramienta informática desplegará anuncios de ERROR respecto del cargado masivo de la información en los siguientes casos:

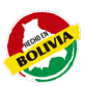

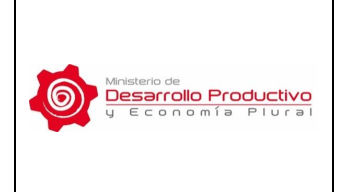

- El archivo digital tiene una extensión correspondiente a otro programa o software que no sea al programa Excel.
- El archivo digital en Excel no se encuentra en el formato 97-2003.
- El archivo digital no tiene los 8 campos requeridos, no se encuentran en el orden establecido, o los campos no han sido registrados de manera correcta en cuanto al formato de la información.

| 🖀 Inicio > Error > Importación                           |
|----------------------------------------------------------|
| Error » Formato de archivo no válido                     |
| ✔ Error:! Debe cargar tabla en formato excel 2003 (.xls) |
|                                                          |

Error: El contenido del archivo no corresponde al formato establecido.

La herramienta de CARGAR puede ser ejecutada varias veces, compilando diferentes archivos y operaciones de importación de forma masiva, e igualmente ser combinada con el cargado manual de cada operación de importación que brinda la herramienta de ADICIONAR, de tal manera que se pueda construir el reporte específico requerido por el usuario.

#### 7.3. EXPORTACIONES

El tercer paso del procedimiento de elaboración del reporte de Seguimiento Semestral RITEX es la opción de EXPORTACIONES, que es una herramienta mediante la cual se puede registrar información de las operaciones de exportación RITEX realizadas durante el semestre correspondiente al Reporte.

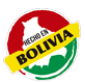

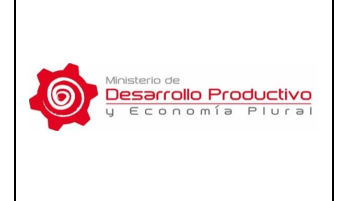

Versión Nº **01** 

Página 19 de 31

|                 | 🕋 Inicio > 1 | Exportaciones    |                           |                     |                          |                            |                          |              |         |          |
|-----------------|--------------|------------------|---------------------------|---------------------|--------------------------|----------------------------|--------------------------|--------------|---------|----------|
| M Inicio        | Sequin       | niento S         | Semestral                 | de Opera            | ciones RITE              | X 2016. Enero-             | Junio                    |              |         |          |
| Datos Generales |              |                  |                           |                     |                          | ,                          |                          |              |         |          |
| Historial       | Operacior    | nes de <b>EX</b> | PORTACIÓN                 | (Registrar inform   | mación de las Operacio   | nes de Exportación realiza | das durante el semestre) |              |         |          |
| 1 Personal      |              |                  |                           |                     | Gestión :                | 2016                       | Perido :                 | Enero-Junio  |         |          |
| 2 Ingeniations  | Nro          | Mes              | Codigo<br>Producto        | Partida             | Descripción              | Pais Destino               | Valor FOB (\$us)         | Volumen (Kg) | DUE     | Opciones |
| 3 Exportaciones | × Sin Op     | eraciones reg    | <b>jistradas!</b> Debe ag | pregar registros de | operacion con el icono d | iel "+".                   |                          |              |         |          |
|                 |              |                  |                           |                     |                          |                            |                          |              |         |          |
| Ayuda           |              |                  |                           |                     |                          |                            |                          |              | $\odot$ | +        |
|                 |              |                  |                           |                     |                          |                            |                          |              |         |          |

En la pantalla principal de la opción EXPORTACIONES se reporta de manera general todas las operaciones de exportación que el usuario hubiese registrado en el sistema durante el tiempo correspondiente al semestre del Reporte Semestral RITEX.

Esta ventana es similar al paso anterior (Importaciones), en cuanto a las herramientas de edición de las operaciones y la presentación de la información en pantalla, tomando en cuenta que en este caso se consideran las Exportaciones de los productos RITEX de la empresa.

La primera vez que ingresa a la herramienta, la pantalla principal de la opción EXPORTACIONES aparece vacía. Sin embargo, a medida que el usuario registra la información, el historial de operaciones de exportación puede ser visualizado y editado a través de esta pantalla.

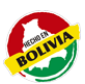

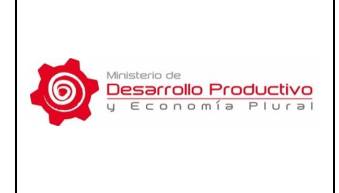

Versión Nº **01** 

Página 20 de 31

|                 | 😭 Inici | io > Exportaciones |                    |                        |                          |                                         |               |                  |              |         |        |
|-----------------|---------|--------------------|--------------------|------------------------|--------------------------|-----------------------------------------|---------------|------------------|--------------|---------|--------|
| Inicio          | Seg     | guimiento s        | Semestral          | de Operacior           | es RITEX 201             | 6, Julio-Diciembre                      |               |                  |              |         |        |
| Datos Generales |         |                    |                    |                        |                          |                                         |               |                  |              |         |        |
| Historial       | Opera   | aciones de EX      | PORTACIÓ           | (Registrar información | de las Operaciones de Ex | portación realizadas durante el semestr | e)            |                  |              |         |        |
| 1 Personal      |         |                    |                    |                        | Gestión :                | 2016                                    | Perido :      | Julio-Diciem bre |              |         |        |
| 2 importaciones | Nro     | Mes                | Codigo<br>Producto | Partida                |                          | Descripción                             | Pais Destino  | Valor FOB (\$us) | Volumen (Kg) | DUE     | Opcion |
| 3 Exportaciones |         | Octubre            | P005               | 10089099000            | AMARANTO CL              | ASIFICADO PRESENT. 50 KG.               | JAPON         | 15,000.00        | 500.00       | C 14714 | 18     |
| 4 Resumen       |         | Octubre            | P012               | 8012200000             | Almendra o ca            | tana beneficiada (Humedad A)            | ECUADOR       | 20,000.00        | 8,000.00     | C 15881 | 18     |
|                 | 3       | Noviembre          | P001               | 10089019000            | QUI                      | NUA PRESENT. A                          | COREA DEL SUR | 25,000.00        | 1,000.00     | C 17722 | 18     |
|                 |         |                    |                    |                        | TOTAL                    |                                         |               | 60,000.00        |              |         |        |
| Ayuda           | Ayuda v |                    |                    |                        |                          |                                         |               |                  |              | •       | +      |

Al igual que en la opción de Importaciones, es importante tomar en cuenta que el registro se realiza por mes, por producto y por DUE. Es por esto que el usuario deberá repetir el proceso anterior, en caso de tener varias operaciones de exportación durante el semestre. Asimismo, el proceso le permite al usuario la opción de guardar su información de manera parcial y posteriormente tener la oportunidad de regresar al sistema para continuar con el llenado de la misma, hasta completar el reporte semestral correspondiente.

Como se mencionó anteriormente, las Herramientas para ADICIONAR, CARGAR, EDITAR, ELIMINAR, ANTERIOR, SIGUIENTE, cumplen las mismas funcionalidades sistémicas para el registro de las operaciones explicadas en el apartado de Importaciones, de tal manera que sus procedimientos de utilización son parecidos y cumplen los mismos pasos.

#### 7.3.1. REGISTRO DE LAS OPERACIONES DE EXPORTACIÓN (ADICIONAR)

Para registrar una nueva operación de exportación en el sistema se debe aplicar la herramienta de ADICIONAR, la cual permite el acceso a la ventana de registro de las operaciones de Exportación.

| SISS-RITEX<br>Sistema Informático de Seguimis<br>SOCIEDAD AGROPECUARI | ients Semantud de las Operacionans RTEX<br>A ENDETSTRUAL Y TECNICA NUL AATTE SEL | Et Bienvenido, 🗸 |
|-----------------------------------------------------------------------|----------------------------------------------------------------------------------|------------------|
|                                                                       | u Exportación > Nueva Operación                                                  |                  |
| 🙀 Inicio                                                              | Seguimiento Semestral de Operaciones RITEX 2016, Julio-Diciembre                 | 0                |
| Datos Generales                                                       |                                                                                  |                  |
| Historial                                                             | Adicionar Operación de Exportación                                               |                  |
| 1 Personal                                                            | Mes: Seleccione un mes • País Destino: Seleccione un país                        | ¥                |
| 2 Importaciones                                                       | Producto: Seleccione un producto                                                 | Ψ.               |
| 3 Exportaciones                                                       | Valor FOB (Sun): Volumen (Kg):                                                   |                  |
| 🧭 4 Resumen                                                           | DUE:                                                                             |                  |

Para registrar los datos de exportaciones bajo RITEX de la empresa, cada operación de exportación debe contener la siguiente información:

✓ Mes: Registrar el mes correspondiente a la operación de

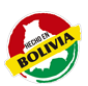

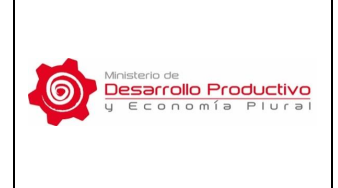

exportación realizada (sólo podrá escoger entre los meses correspondientes al semestre del reporte).

- ✓ País Destino: Registrar el país de destino de los productos exportados.
- Producto: Registrar la descripción del producto a ser exportado (sólo podrá escoger entre los productos RITEX aprobados para su empresa).
- ✓ Valor FOB(\$US): Registrar el valor FOB en Dólares Americanos de la mercadería exportada.
- ✓ Volumen (Kg): Registrar el peso en kilogramos de la mercadería exportada.
- ✓ DUE: Registrar el código de la Declaración Única de Exportación DUE de la operación de exportación correspondiente.

Una vez registrados todos los datos, se debe aplicar el botón de GUARDAR, ubicado en la parte inferior de la pantalla. Así, el nuevo registro de la operación de exportación queda almacenado en la base de datos y forma parte del reporte, pudiendo constatar esto en la pantalla principal de EXPORTACIONES o en el RESUMEN del reporte. El usuario deberá llenar todos los campos del recuadro, de otra forma no podrá guardar la información de la operación de exportación realizada.

NOTA: En caso de que la empresa no haya realizado operaciones de exportación de productos RITEX durante el semestre, no se debe registrar ninguna información en la herramienta de Exportaciones. El Sistema reportará automáticamente que no existieron movimientos en las operaciones de exportación RITEX en la versión impresa.

#### 7.3.2. CARGA MASIVA DE OPERACIONES DE EXPORTACIÓN

Similar a la herramienta de ADICIONAR operaciones de exportación RITEX, la herramienta de CARGAR permite registrar la información de las operaciones de exportación RITEX en el sistema, con la diferencia de que esta puede cargar una tabla en el formato Excel 97-2003 directamente a la Base de Datos, permitiendo el almacenado en el sistema de varias operaciones a la vez.

Así, la herramienta para CARGAR brinda el acceso a la ventana de cargado masivo de datos de las operaciones de Exportación. Una vez ahí, el usuario puede cargar una tabla Excel con los datos del reporte aplicando los siguientes pasos para el cargado masivo:

1. Aplicar la herramienta de "CARGAR TABLA EXCEL" ubicada en la parte inferior derecha de la pantalla.

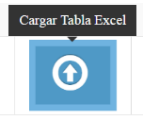

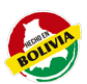

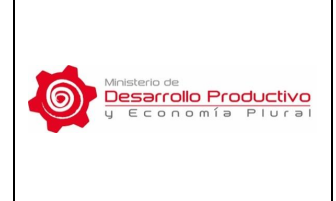

MDPyEP/VCIE/DGE/ MNL-001

Versión Nº **01** 

Página 22 de 31

 Aplicar el botón de "SELECCIONAR ARCHIVO", buscar el archivo para subir la información y escogerlo mediante la herramienta. Luego hacer click en el botón de "ENVIAR" para cargar la información al sistema. (El archivo escogido deberá estar en los formatos establecidos, en caso contrario no podrá completar el proceso de cargado masivo de información)

| 🙀 Exponencie > Cargo Tabla Excel                                                                  |                                                                                                    |
|---------------------------------------------------------------------------------------------------|----------------------------------------------------------------------------------------------------|
| Seguimiento Semestral de Operaciones RITEX 2016, Julio-Diciembre                                  | L Constanting of the second second se |
| Adicionar Operaciones de Exportación           Stélectioner antéries         No or elipsi anterio | Image: Section of the section of the section of t                  |
| 2                                                                                                 | © Esta seguro de enviar ? ×<br>Cancelar Aceptar                                                                                                    |

3. La información cargada aparecerá en la pantalla del sistema, con cada una de las operaciones de exportación registradas en las filas de la tabla y con la opción de "VALIDAR" al lado de cada una.

|                 | 🙀 Inici | Caga   | Tabla Excel        |                    |                                    |                   |                  |               |         |                   |    |        |
|-----------------|---------|--------|--------------------|--------------------|------------------------------------|-------------------|------------------|---------------|---------|-------------------|----|--------|
| 🕫 Janeira       | Sec     | uimie  | nto Seme           | stral de Ope       | eraciones RITEX 2016, Julio-I      | Diciembre         |                  |               |         |                   |    |        |
| Dates Generales |         |        |                    |                    |                                    |                   |                  |               |         |                   |    |        |
| Historial       | Opera   | ciones | de EXPORT          | ACIÓN (Vizualiació | in de datos cargados desde excel.) |                   |                  |               |         |                   |    |        |
| L-Peneral       |         |        |                    |                    | Gestsin                            | 2016              | Perido Ju        | lis-Diciembre |         |                   |    |        |
| 2 Inportaciones | Nes     | Mes    | Codigo<br>Producto | Partida            | Descripción                        | Pais Origen       | Value FOB (line) | Volumen (Kg)  | DUE     | Valida            |    | Ermres |
| 3Exportaciones  | 1.      | 1      | P001               | 10085090000        | QUINUA REAL DIFERENTES COLORES     | 190-COREADEL SUR  | 10000            | 100           | C 16754 | $\Lambda$         |    |        |
| 2 4 - Remain    | 25      | τ.     | P001               | 10025090000        | QUINUA REAL DIFERENTES COLORES     | 23-ALEMANIA       | 35000            | 330           | C 16054 |                   |    |        |
|                 | 3.5     | 3      | P002               | 10089090200        | AMARANTO                           | 399-JAPON         | 35000            | 350           | 0.17354 |                   |    |        |
| 🖌 Aruda 🗸 🗸     | 4.      | 8      | P001               | 10083090000        | QUINUA REAL DIFERENTES COLORES     | 23-ALEMANIA       | 10000            | 100           | C 16754 | ж                 |    |        |
|                 | 3.5     | 5      | P002               | 10089090200        | AMARANTO                           | 399-JAPON         | 10000            | 100           | C 16554 |                   | 41 |        |
|                 | 6       | 6      | P002               | 10089090200        | AMARANTO                           | 399-JAPON         | 50000            | 300           | C 17546 |                   | ×. |        |
|                 | 7.4     | 1      | P003               | 12080090000        | QUINUA REAL DIFFRENTES COLORES     | 190-COREA DEL SUR | 50000            | 200           | C 16549 |                   | 2  |        |
|                 | £.      | († i)  | P001               | 23040000000        | QUINUA REAL DIFERENTES COLORES     | 23 ALEMANIA       | 25000            | 250           | C 16554 |                   | 10 |        |
|                 | 9.      | 9      | P001               | 12010090000        | QUINUA REAL DIFERENTES COLORES     | 23-ALEMANIA       | 45000            | 450           | C 18977 |                   | ÷  |        |
|                 | 10      | 7      | P001               | 12010090000        | QUINUA REAL DIFERENTES COLORES     | 23-ALEMANIA       | 43000            | 430           | C 16354 |                   |    |        |
|                 | 11-     | 9      | P002               | 12010090000        | QUINUA REAL DIFERENTES COLORES     | 199-JAPON         | 25000            | 250           | C 16002 |                   |    |        |
|                 | 12      | η      | P003               | 12080090000        | QUINUA REAL DIFERENTES COLORES     | 190-COREADEL SUR  | 2000             | 50            | C 16354 |                   |    |        |
|                 | 13 -    | 4      | P001               | 12080090000        | QUINUA REAL DIFERENTES COLORES     | 23-ALEMANIA       | 5000             | 30            | C 16354 | $\mathbf{\nabla}$ |    |        |

4. La opción de "VALIDAR" permite al usuario revisar la información cargada y confirmar que la misma no tiene errores y ha sido cargada correctamente en el sistema. Luego se debe validar la información que esté correcta para almacenar la misma en el sistema SISS – RITEX.

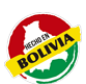

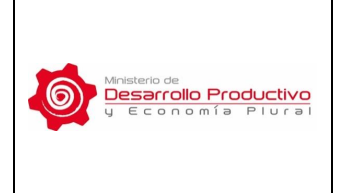

MDPyEP/VCIE/DGE/ MNL-001

Versión Nº **01** 

Página 23 de 31

- 5. Una vez terminado el proceso de validado de todas las filas, hacer click en el botón de "CONSOLIDAR INFORMACIÓN", ubicado en la parte inferior de la pantalla, para almacenar definitivamente la información cargada y validada.
- 6. Verificar que la información ha sido almacenada completamente mediante la herramienta de EXPORTACIONES, la cual permitirá visualizar la información en el formato del Sistema.

Nota: Es importante aclarar que esta herramienta sólo podrá realizar el cargado masivo y almacenado de los datos cuando la información se encuentre en las tablas Excel, con los formatos y orden preestablecidos.

Consecuentemente, para cargar de manera masiva los datos de exportaciones bajo RITEX de la empresa, la información debe estar en un archivo digital con las siguientes características:

- Archivo en formato Excel 97-2003.
- La tabla no debe tener filas ni columnas en blanco. Los datos comienzan en la Columna A, Fila 1 de la Hoja de cálculo Excel.
- La primera fila de la tabla (Fila 1) es para los títulos de cada columna.
- Las operaciones individuales de exportación se listan en cada fila de la tabla, comenzando en la Fila 2 de la misma.
- La tabla deberá contener los siguientes campos registrados en el mismo orden

|     | COLUMNA            | COLUMNA | COLUMNA     | COLUMNA         | COLUMNA             | COLUMNA         | COLUMNA  |
|-----|--------------------|---------|-------------|-----------------|---------------------|-----------------|----------|
|     | B                  | C       | D           | E               | <b>F</b>            | G               | <b>H</b> |
| MES | CODIGO<br>PRODUCTO | PARTIDA | DESCRIPCION | PAIS<br>DESTINO | VALOR FOB<br>(\$US) | VOLUMEN<br>(KG) | DUE      |

- Se debe tomar en cuenta los formatos establecidos para el registro de cada uno de los datos de la tabla:
  - Mes: Registrar el código del mes correspondiente a la operación de exportación realizada, según la codificación de los meses establecida en la Tabla de Codificaciones del ANEXO 1. El código del mes varía del 1 al 12 según el mes del año.
  - Código Registrar el código RITEX del Producto a ser exportado, según los producto: productos aprobados para la empresa específica. El código es un correlativo con la siguiente forma: P001, P002, P003, etc.
  - ✓ **Partida:** Registrar el código de la partida arancelaria del producto a ser

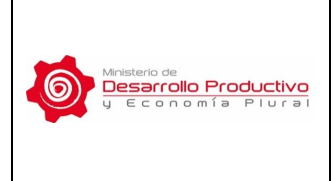

MDPyEP/VCIE/DGE/ MNL-001

Versión Nº **01** 

Página 24 de 31

exportado, el cual está relacionado al código del producto en el Sistema RITEX de la Aduana. La partida arancelaria es un número de 11 dígitos.

- Descripción: Registrar la descripción comercial del producto a ser exportado, el cual ha sido registrado en el Sistema RITEX de la Aduana. La descripción no tiene un formato establecido.
- País Destino: Registrar el código del país de destino de la mercadería exportada. Utilizar la lista normalizada de países y sus códigos referidos en la Tabla de Codificaciones del ANEXO 2. El código está compuesto por un número y el nombre del país.
- Valor FOB Registrar el valor FOB en Dólares Americanos de la mercadería (\$US):
   Registrar el valor FOB en Dólares Americanos de la mercadería exportada. Este número podrá tener hasta 2 decimales separados por el punto decimal. No se deben poner símbolos separadores de miles, millones, etc.
- Volumen (Kg): Registrar el peso en kilogramos de la mercadería exportada. Este número podrá tener hasta 2 decimales separados por el punto decimal. No se deben poner símbolos separadores de miles, millones, etc.
- ✓ DUE: Registrar el código de la Declaración Única de Exportación DUE de la operación de exportación correspondiente.
- Así, la tabla Excel para el cargado masivo de información debe tener un total de 8 columnas (A – H), y el número de filas según la cantidad de operaciones de exportación reportadas. Se muestra la siguiente Hoja Excel como ejemplo:

|   | Α   | В               | С           | D                              | E                 | F                | G          | н       |  |
|---|-----|-----------------|-------------|--------------------------------|-------------------|------------------|------------|---------|--|
| 1 | MES | CODIGO PRODUCTO | PARTIDA     | DESCRIPCION                    | PAIS DESTINO      | VALOR FOB (\$US) | VOLUMEN KG | DUE     |  |
| 2 | 1   | P001            | 10085090000 | QUINUA REAL DIFERENTES COLORES | 190-COREA DEL SUR | 10000            | 100        | C 16554 |  |
| 3 | 1   | P001            | 10085090000 | QUINUA REAL DIFERENTES COLORES | 23-ALEMANIA       | 35000            | 350        | C 16054 |  |
| 4 | 2   | P002            | 10089090200 | AMARANTO                       | 399-JAPON         | 35000            | 350        | C 17554 |  |
| 5 | 5   | P001            | 10085090000 | QUINUA REAL DIFERENTES COLORES | 23-ALEMANIA       | 10000            | 100        | C 16554 |  |
| 6 | 5   | P002            | 10089090200 | AMARANTO                       | 399-JAPON         | 10000            | 100        | C 16554 |  |
| 7 | 6   | P002            | 10089090200 | AMARANTO                       | 399-JAPON         | 50000            | 500        | C 17546 |  |
| 8 |     |                 |             |                                |                   |                  |            |         |  |
| 9 |     |                 |             |                                |                   |                  |            |         |  |

En este contexto, la herramienta informática desplegará anuncios de ERROR respecto del cargado masivo de la información en los siguientes casos:

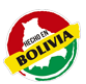

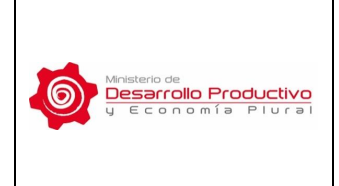

- El archivo digital tiene una extensión correspondiente a otro programa o software que no sea al programa Excel.
- El archivo digital en Excel no se encuentra en el formato 97-2003.
- El archivo digital no tiene los 8 campos requeridos, no se encuentran en el orden establecido, o los campos no han sido registrados de manera correcta en cuanto al formato de la información.

| <b>M</b> Inicio > Error > Exportación                                     |  |
|---------------------------------------------------------------------------|--|
| Error » Formato de archivo no válido                                      |  |
| ✓ Error:! Debe cargar tabla en formato excel 2003 (.xls)                  |  |
|                                                                           |  |
| Error:<br>El contenido del archivo no corresponde al formato establecido. |  |

La herramienta de CARGAR puede ser ejecutada varias veces, compilando diferentes archivos y operaciones de exportación de forma masiva, e igualmente ser combinada con el cargado manual de cada operación de exportación que brinda la herramienta de ADICIONAR, de tal manera que se pueda construir el reporte específico requerido por el usuario.

#### 7.4.<u>RESUMEN</u>

El cuarto paso del procedimiento es la opción de RESUMEN, mediante la cual se visualiza toda la información registrada en los pasos anteriores para el Reporte Semestral RITEX correspondiente.

Esta pantalla permite una última verificación de la información registrada antes de realizarse la impresión del documento.

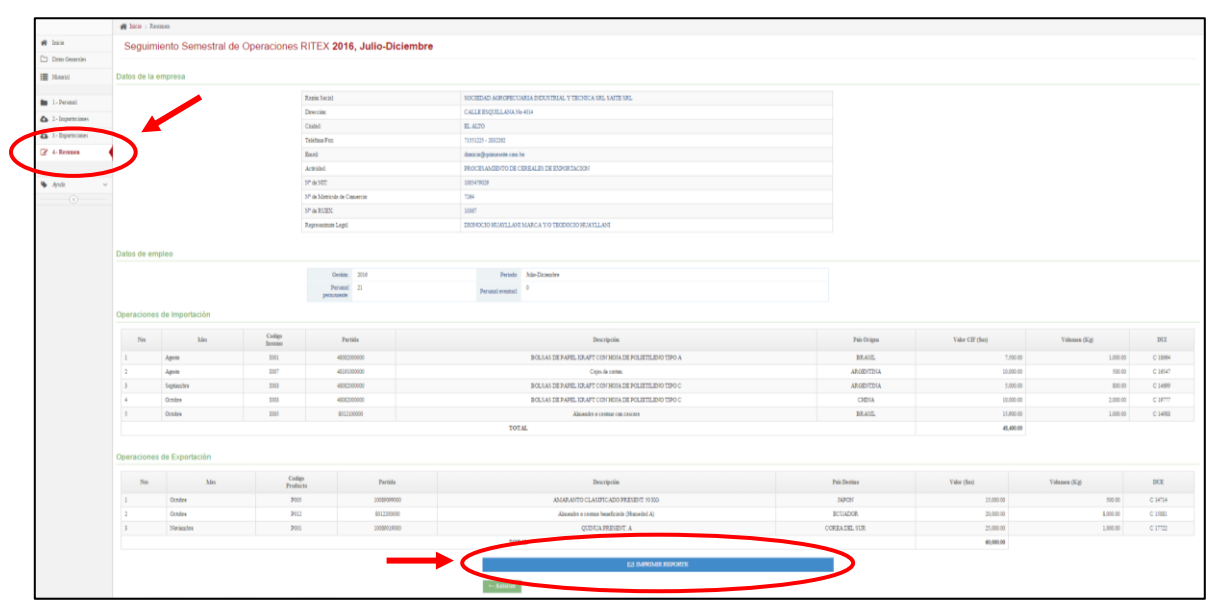

NOTA: Toda la información registrada en el reporte puede ser editada, de tal manera que se pueda imprimir el reporte con las características requeridas por el usuario de la empresa RITEX.

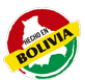

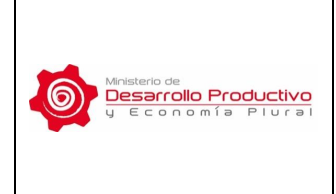

MDPyEP/VCIE/DGE/ MNL-001

Versión Nº **01** 

Página 26 de 31

#### 7.4.1. IMPRIMIR EL REPORTE SEMESTRAL RITEX

Una vez verificada la información en el RESUMEN, se procede a la impresión del reporte mediante el botón IMPRIMIR REPORTE ubicado en la parte inferior de la pantalla.

El usuario deberá utilizar esta función antes de la fecha de vencimiento correspondiente al Reporte Semestral. Una vez pasada esa fecha, la aplicación cambia al nuevo Reporte correspondiente al siguiente semestre.

Al hacer click en el botón de IMPRIMIR REPORTE, el usuario visualizará el reporte en una versión .PDF como se muestra en la siguiente pantalla:

|                                |                                 | I: SOCIE                                             | DAD AGROPEC                                                                        | JARIA INDUSTRIAL Y TECNICA SRL                                                                                                    |                                                          | N° de NIT:                                    | 1005479029                                                                                                    |                                                 |
|--------------------------------|---------------------------------|------------------------------------------------------|------------------------------------------------------------------------------------|----------------------------------------------------------------------------------------------------|----------------------------------------------------------|-----------------------------------------------|----------------------------------------------------------------------------------------------------|-------------------------------------------------|
|                                | Direcciór                       | SAITE S                                              | SRL<br>E ESOLIILLANA N                                                             | 0.4014                                                                                                    |                                                          | Ciudad:                                       | FLALTO                                                                                                    |                                                 |
|                                | Emai                            | il: dionici                                          | io@quinuasaite.co                                                                  | im.bo                                                                                                    | Telé                                                     | efono - Fax:                                  | 71551225 - 2832262                                                                                                    | 2                                               |
|                                | Actividad                       | d: PROC                                              | ESAMIENTO DE                                                                       | CEREALES DE EXPORTACION                                                                                                    | N° de Matrícula de                                       | Comercio:                                     | 7264                                                                                                    |                                                 |
| Re                             | presentante Lega                | I: DIONO                                             | OCIO HUAYLLAN                                                                      | MARCA Y/O TEODOCIO HUAYLLANI                                                                                                    | N°                                                       | de RUEX:                                      | 10367                                                                                                    |                                                 |
| OPE                            | RACIONES I                      | DE IMPOI                                             | RTACION                                                                            | 21                                                                                                    |                                                          |                                               |                                                                                                    |                                                 |
| OPE<br>NRO                     | RACIONES I                      | DE IMPOI<br>CODIGO<br>INSUMO                         | RTACION                                                                            | DESCRIPCIÓN                                                                                                    | PAÍS ORIGEN                                              | VALOR (\$us                                   | ) VOLUMEN (Kg)                                                                                                    | DUI                                             |
| OPE<br>NRO<br>1                | RACIONES I<br>MES<br>Agosto     | CODIGO<br>INSUMO<br>1001                             | 0<br>RTACION<br>PARTIDA<br>48082000000                                             | DESCRIPCIÓN<br>BOLSAS DE PAPEL KRAFT CON HOJA DE<br>POLIETILENO TIPO A                                                                                                    | PAÍS ORIGEN<br>BRASIL                                    | VALOR (\$us<br>7,500.0                        | ) <b>VOLUMEN (Kg)</b><br>20 1,000.00                                                                                             | DUI<br>C 18664                                  |
| OPE<br>NRO<br>1<br>2           | Agosto                          | CODIGO<br>INSUMO<br>1001                             | 0<br>RTACION<br>PARTIDA<br>48082000000<br>48191000000                              | DESCRIPCIÓN<br>BOLSAS DE PAPEL KRAFT CON HOJA DE<br>POLIETILENO TIPO A<br>Cajas de carton                                                                                                    | PAÍS ORIGEN<br>BRASIL<br>ARGENTINA                       | VALOR (\$us<br>7,500.0<br>10,000.0            | ) VOLUMEN (Kg)<br>00 1,000.00<br>00 500.00                                                                                       | DUI<br>C 18664<br>C 16547                       |
| OPE<br>NRO<br>1<br>2<br>3      | Agosto<br>Septiembre            | DE IMPOI<br>CODIGO<br>INSUMO<br>I001<br>I007<br>I003 | 0<br>RTACION<br>PARTIDA<br>48082000000<br>48191000000<br>48082000000               | DESCRIPCIÓN<br>BOLSAS DE PAPEL KRAFT CON HOJA DE<br>POLIETILENO TIPO A<br>Cajas de carton<br>BOLSAS DE PAPEL KRAFT CON HOJA DE<br>POLIETILENO TIPO C                                                            | PAÍS ORIGEN<br>BRASIL<br>ARGENTINA<br>ARGENTINA          | VALOR (\$us<br>7,500.0<br>10,000.0<br>5,000.0 | VOLUMEN (Kg)           00         1,000.00           00         500.00           00         800.00                               | DUI<br>C 18664<br>C 16547<br>C 14699            |
| OPE<br>NRO<br>1<br>2<br>3<br>4 | Agosto<br>Septiembre<br>Octubre | CODIGO<br>INSUMO<br>1001<br>1007<br>1003<br>1003     | 0<br>RTACION<br>PARTIDA<br>48082000000<br>4819100000<br>48082000000<br>48082000000 | DESCRIPCIÓN<br>BOLSAS DE PAPEL KRAFT CON HOJA DE<br>POLIETILENO TIPO A<br>Cajas de carton<br>BOLSAS DE PAPEL KRAFT CON HOJA DE<br>POLIETILENO TIPO C<br>BOLSAS DE PAPEL KRAFT CON HOJA DE<br>POLIETILENO TIPO C | PAÍS ORIGEN<br>BRASIL<br>ARGENTINA<br>ARGENTINA<br>CHINA | VALOR (\$us<br>7,500.0<br>10,000.<br>5,000.0  | VOLUMEN (Kg)           00         1,000.00           00         500.00           00         800.00           00         2,000.00 | DUI<br>C 18664<br>C 16547<br>C 14699<br>C 19777 |

El archivo (PDF) puede almacenarse en el computador, y deberá ser impreso para la presentación del Reporte Semestral RITEX de la empresa, la cual debe enviarse mediante nota al Viceministerio de Comercio Interno y Exportaciones, en los plazos establecidos en la normativa vigente.

## Anexo 1: Tabla de Codificaciones - MESES

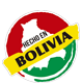

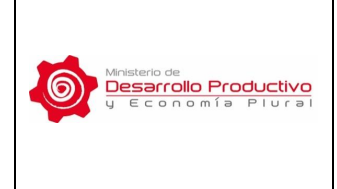

MDPyEP/VCIE/DGE/ MNL-001

Versión Nº **01** 

Página 27 de 31

#### CÓDIGOS PARA REGISTRAR LOS MESES CORRESPONDIENTES EN EL CARGADO MASIVO DE INFORMACIÓN

| MES        | CÓDIGO |
|------------|--------|
| ENERO      | 1      |
| FEBRERO    | 2      |
| MARZO      | 3      |
| ABRIL      | 4      |
| MAYO       | 5      |
| JUNIO      | 6      |
| JULIO      | 7      |
| AGOSTO     | 8      |
| SEPTIEMBRE | 9      |
| OCTUBRE    | 10     |
| NOVIEMBRE  | 11     |
| DICIEMBRE  | 12     |

Anexo 2: Tabla de Codificaciones - PAÍSES

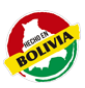

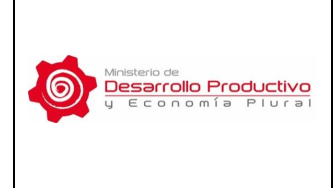

Página 28 de 31

#### CÓDIGOS PARA REGISTRAR LOS PAÍSES CORRESPONDIENTES EN EL CARGADO MASIVO DE INFORMACIÓN

| CÓDIGO                 | CÓDIGO                  | CÓDIGO                     |
|------------------------|-------------------------|----------------------------|
| 13-AFGANISTAN          | 83-BARBADOS             | 211-CHILE                  |
| 15-ALAND ISLAS         | 87-BELGICA              | 215-CHINA                  |
| 17-ALBANIA             | 88-BELICE               | 221-CHIPRE                 |
| 23-ALEMANIA            | 229-BENIN               | 169-COLOMBIA               |
| 37-ANDORRA             | 90-BERMUDAS             | 173-COMORAS                |
| 40-ANGOLA              | 91-BIELORRUSIA          | 187-COREA DEL NORTE        |
| 41-ANGUILA             | 29-BOSNIA Y HERZEGOVINA | 190-COREA DEL SUR          |
| 43-ANTIGUA Y BARBUDA   | 101-BOTSWANA            | 193-COSTA DEL MARFIL       |
| 47-ANTILLAS HOLANDESAS | 105-BRASIL              | 196-COSTA RICA             |
| 53-ARABIA SAUDITA      | 108-BRUNEI DARUSSALAM   | 198-CROACIA                |
| 59-ARGELIA             | 111-BULGARIA            | 199-CUBA                   |
| 63-ARGENTINA           | 31-BURKINA FASO         | 570-CURAZAO                |
| 26-ARMENIA             | 115-BURUNDI             | 232-DINAMARCA              |
| 27-ARUBA               | 119-BUTAN               | 783-DJIBOUTI               |
| 69-AUSTRALIA           | 127-CABO VERDE          | 235-DOMINICA               |
| 72-AUSTRIA             | 141-CAMBOYA             | 239-ECUADOR                |
| 74-AZERBAIJAN          | 145-CAMERUN             | 240-EGIPTO                 |
| 77-BAHAMAS             | 149-CANADA              | 242-EL SALVADOR            |
| 80-BAHREIM             | 156-CEILAN              | 244-EMIRATOS ARABES UNIDOS |
| 81-BANGLADESH          | 203-CHAD                | 243-ERITREA                |

| CÓDIGO | CÓDIGO | CÓDIGO |
|--------|--------|--------|
|        |        |        |

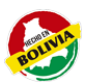

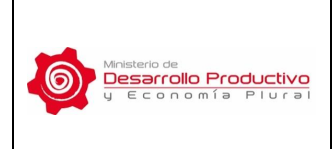

Versión Nº **01** 

Página 29 de 31

| 246-ESLOVAQUIA                                   | 317-GUATEMALA         | 379-ISLANDIA                           |
|--------------------------------------------------|-----------------------|----------------------------------------|
| 247-ESLOVENIA                                    | 325-GUAYANA FRANCESA  | 531-ISLA NIUE                          |
| 245-ESPAÑA                                       | 831-GUERNSEY          | 535-ISLA NORFOLK                       |
| 579-ESTADO DE PALESTINA                          | 329-GUINEA            | 593-ISLA PITCAIRN                      |
| 249-ESTADOS UNIDOS                               | 334-GUINEA - BISSAU   | 137-ISLAS CAIMAN                       |
| 251-ESTONIA                                      | 331-GUINEA ECUATORIAL | 155-ISLAS CANAL (NORMANDAS)            |
| 253-ETIOPIA                                      | 337-GUYANA            | 157-ISLAS CANTON Y<br>ENDERBURRY       |
| 870-FIJI                                         | 341-HAITI             | 165-ISLAS COCOS (KEELING)              |
| 267-FILIPINAS                                    | 573-HOLANDA           | 183-ISLAS COOK                         |
| 271-FINLANDIA                                    | 345-HONDURAS          | 259-ISLAS FEROE                        |
| 275-FRANCIA                                      | 351-HONG KONG         | 993-ISLAS HEARD Y MC DONALD            |
| 281-GABON                                        | 355-HUNGRIA           | 469-ISLAS MARIANAS DEL NORTE           |
| 285-GAMBIA                                       | 361-INDIA             | 472-ISLAS MARSHALL                     |
| 287-GEORGIA                                      | 365-INDONESIA         | 566-ISLAS MENORES DE EE.UU.            |
| 992-GEORGIA DEL SUR Y<br>SANDWICH DEL SUR, ISLAS | 628-INGLATERRA        | 495-ISLAS MIDWAY                       |
| 289-GHANA                                        | 369-IRAK              | 677-ISLAS SALOMON                      |
| 293-GIBRALTAR                                    | 372-IRAN              | 994-ISLAS SVALBARD Y JAN<br>MAYEN      |
| 297-GRANADA                                      | 375-IRLANDA           | 823-ISLAS TURCAS Y CAICOS              |
| 301-GRECIA                                       | 991-ISLA BOUVET       | 866-ISLAS VIRGENES (ESTADOS<br>UNIDOS) |
| 305-GROENLANDIA                                  | 395-ISLA JOHNSTON     | 863-ISLAS VIRGENES<br>(INGLATERRA)     |
| 309-GUADALUPE                                    | 501-ISLA MONTSERRAT   | 875-ISLAS WALLIS Y FUTUNA              |
| 313-GUAM                                         | 511-ISLA NAVIDAD      | 383-ISRAEL                             |

| CÓDIGO | CÓDIGO | CÓDIGO |
|--------|--------|--------|
|        |        |        |

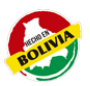

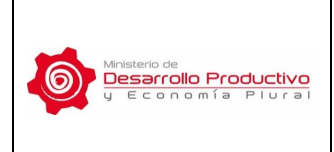

Página 30 de 31

| 386-ITALIA        | 455-MALASIA                             | 517-NEPAL                       |
|-------------------|-----------------------------------------|---------------------------------|
| 391-JAMAICA       | 458-MALAWI                              | 521-NICARAGUA                   |
| 399-JAPON         | 461-MALDIVAS                            | 525-NIGER                       |
| 832-JERSEY        | 464-MALI                                | 528-NIGERIA                     |
| 403-JORDANIA      | 467-MALTA                               | 538-NORUEGA                     |
| 406-KAZAJSTAN     | 474-MARRUECOS                           | 542-NUEVA CALEDONIA             |
| 410-KENIA         | 477-MARTINICA                           | 548-NUEVA ZELANDA               |
| 412-KIRGUISTÁN    | 485-MAURICIO                            | 787-OCEANO INDICO               |
| 411-KIRIBATI      | 488-MAURITANIA                          | 556-OMAN                        |
| 413-KUWAIT        | 175-MAYOTTE                             | 576-PAKISTAN                    |
| 420-LAOS          | 489-MAYOTTE                             | 578-PALAU                       |
| 426-LESOTHO       | 493-MEXICO                              | 580-PANAMA                      |
| 429-LETONIA       | 494-MICRONESIA, ESTADOS<br>FEDERADOS DE | 545-PAPUA NUEVA GUINEA          |
| 431-LIBANO        | 496-MOLDAVIA                            | 586-PARAGUAY                    |
| 434-LIBERIA       | 498-MONACO                              | 589-PERU                        |
| 438-LIBIA         | 497-MONGOLIA                            | 599-POLINESIA FRANCESA          |
| 440-LIECHTENSTEIN | 500-MONTENEGRO                          | 603-POLONIA                     |
| 443-LITUANIA      | 499-MONTENEGRO                          | 607-PORTUGAL                    |
| 445-LUXEMBURGO    | 505-MOZAMBIQUE                          | 611-PUERTO RICO                 |
| 447-MACAO         | 93-MYANMAR                              | 618-QATAR                       |
| 448-MACEDONIA     | 507-NAMIBIA                             | 640-REPUBLICA<br>CENTROAFRICANA |
| 450-MADAGASCAR    | 508-NAURU                               | 644-REPUBLICA CHECA             |
|                   |                                         |                                 |

|--|

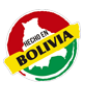

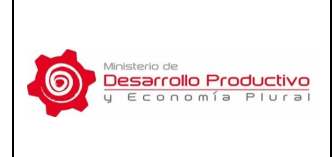

Página 31 de 31

| 207-REPUBLICA CHECA                    | 688-SERBIA                            | 800-TOGO              |  |
|----------------------------------------|---------------------------------------|-----------------------|--|
| 177-REPUBLICA DEL CONGO                | 731-SEYCHELLES                        | 805-TOKELAU           |  |
| 888-REPÚBLICA DEMOCRÁTICA<br>DEL CONGO | 735-SIERRA LEONA                      | 810-TONGA             |  |
| 647-REPUBLICA DOMINICANA               | 741-SINGAPUR                          | 815-TRINIDAD Y TOBAGO |  |
| 780-REPUBLICA UNIDA DE<br>TANZANIA     | 744-SIRIA                             | 820-TÚNEZ             |  |
| 660-REUNION (ISLA)                     | 748-SOMALIA                           | 825-TURKMENISTAN      |  |
| 675-RUANDA                             | 750-SRI LANKA                         | 827-TURQUIA           |  |
| 670-RUMANIA                            | 756-SUDAFRICA                         | 828-TUVALU            |  |
| 676-RUSIA                              | 759-SUDAN                             | 830-UCRANIA           |  |
| 685-SAHARA OCCIDENTAL                  | 686-SUDAN DEL SUR                     | 833-UGANDA            |  |
| 687-SAMOA                              | 764-SUECIA                            | 845-URUGUAY           |  |
| 690-SAMOA AMERICANA                    | 767-SUIZA                             | 847-UZBEKISTAN        |  |
| 652-SAN BARTOLOME                      | 770-SURINAM                           | 551-VANUATU           |  |
| 695-SAN CRISTOBAL Y NIEVES             | 772-SVALBARD Y JAN MAYEN,<br>ISLAS    | 159-VATICANO          |  |
| 697-SAN MARINO                         | 773-SWASILANDIA                       | 850-VENEZUELA         |  |
| 700-SAN PEDRO Y MIQUELON               | 774-TADJIKISTAN                       | 855-VIET-NAM          |  |
| 710-SANTA HELENA                       | 776-TAILANDIA                         | 880-YEMEN             |  |
| 715-SANTA LUCIA                        | 218-TAIWAN, PROVINCIA DE<br>CHINA     | 890-ZAMBIA            |  |
| 720-SANTO TOME Y PRINCIPE              | 786-TERRITORIO ANTARTICO<br>BRITANICO | 665-ZIMBABWE          |  |
| 705-SAN VICENTE Y LAS<br>GRANADINAS    | 10-TERRITORIO ANTARTICO<br>BRITANICO  |                       |  |
| 728-SENEGAL                            | 788-TIMOR DEL ESTE                    |                       |  |